the better way to heat

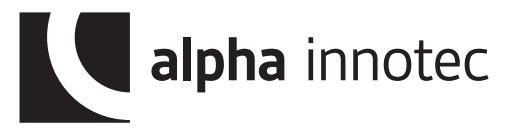

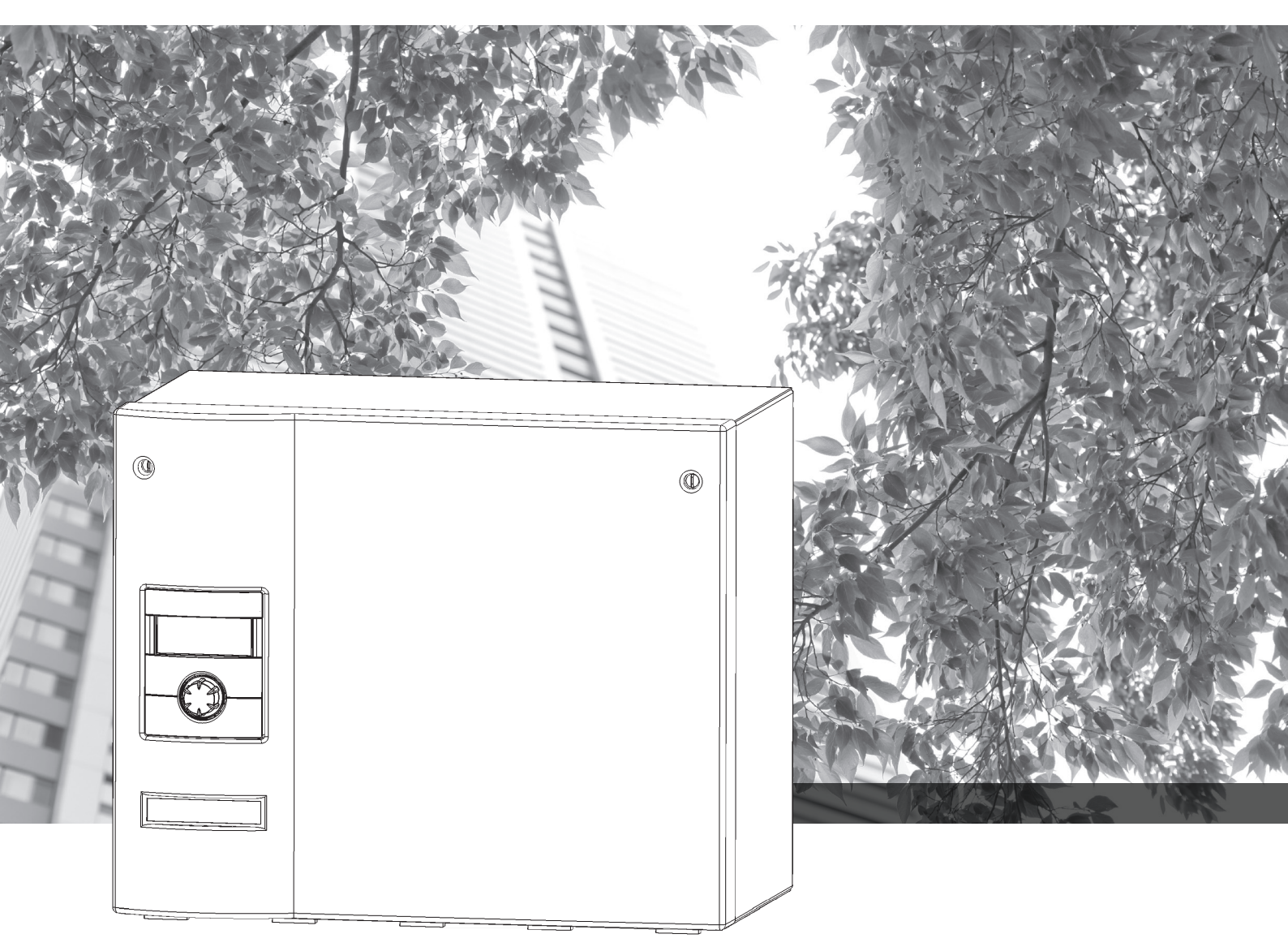

Domestic hot water heat pump

### Operating Manual WWB 21

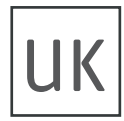

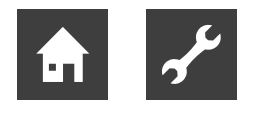

### Please read first

This operating manual provides important information on handling the unit. It is an integral part of the product and must be kept ready to hand in the immediate vicinity of the unit. It must remain available throughout the entire useful life of the unit. It must be handed over to subsequent owners or users of the unit.

Read the operating manual before starting any work on or with the unit. Especially the chapter on safety. Follow all instructions in full and unreservedly.

This operating manual may contain descriptions, which seem incomprehensible or unclear. If you have any questions or anything is still unclear, contact the factory's customer service department or the manufacturer's local partner.

As this operating manual has been written for several types of unit, always keep to the parameters that apply to the respective type of unit.

This operating manual is intended only for persons assigned to work on or with the unit. Treat all its constituent parts confidentially. They are protected by copyright. They may not be reproduced, transmitted, copied, stored in electronic systems or translated into another language, either wholly or in part, without the express written permission of the manufacturer.

### Symbols

The following symbols are used in the operating manual. They have the following meaning:

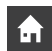

Information for uers.

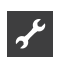

Information or instructions for qualified technicians.

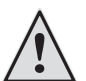

#### DANGER

Indicates imminent danger, which results in severe injuries or death.

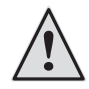

#### WARNING

Indicates a potentially dangerous situation, which could result in severe injuries or death.

#### CA Ind

#### CAUTION

Indicates a potentially dangerous situation, which could result in moderate or slight injuries.

#### IMPORTANT

Indicates a potentially dangerous situation, which could result in property damage.

#### NOTE

Emphasised information.

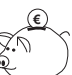

#### ENERGY SAVING TIP

Indicates advice, which helps to save energy, raw materials and costs.

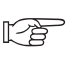

Reference to other sections of the operating manual.

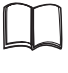

Reference to other documents of the manufacturer.

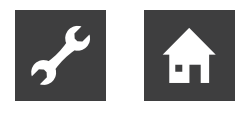

### Contents

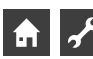

### INFORMATION FOR USERS AND QUALIFIED PERSONNEL

| PLEASE READ FIRST                                                | 2      |
|------------------------------------------------------------------|--------|
| SYMBOLS                                                          | 2      |
| INTENDED USE                                                     | 5      |
| DISCLAIMER                                                       | 5      |
| EC CONFORMITY                                                    | 5      |
| SAFETY                                                           | 5      |
| CONTACT                                                          | 6      |
| WARRANTY/GUARANTEE                                               | 6      |
| DISPOSAL                                                         | 6      |
| AREA OF USE                                                      | 6      |
| OPERATION                                                        | 6      |
| CARE OF THE UNIT                                                 | 6      |
| MAINTENANCE OF THE UNIT<br>Cleaning and flushing unit components | 7<br>7 |
| MALFUNCTIONS                                                     | 7      |

#### INSTRUCTIONS FOR QUALIFIED TECHNICIANS

| SCOPE OF SUPPLY<br>Installation packages                                                           | 7<br>8           |
|----------------------------------------------------------------------------------------------------|------------------|
| INSTALLATION<br>Installation room<br>Transport to installation location<br>Installation / assembly | 9<br>9<br>9<br>9 |
| INSTALLING THE HYDRAULIC CONNECTIONS<br>Domestic hot water tank                                    | .    <br>.       |
| ELECTRICAL CONNECTION WORK                                                                         | . 12             |
| FLUSHING AND FILLING THE SYSTEM<br>Water quality for heat source and                               | . 14             |
| domestic hot water charging circuit<br>Flushing, filling and bleeding the heat source              | . 14             |
| and domestic hot water charging circuit<br>Flushing, filling and bleeding                          | . 15             |
| the domestic hot water circuit                                                                     | . 16             |
| INSULATING THE HYDRAULIC CONNECTIONS                                                               | . 17             |
| DISMANTLING                                                                                        | . 17             |

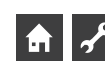

### INFORMATION FOR USERS AND QUALIFIED PERSONNEL

#### CONTROLLER DESCRIPTION

| The control panel                          | 18 |
|--------------------------------------------|----|
| Status display                             | 18 |
| Screen                                     | 18 |
| "Turn/push knob"                           | 18 |
| Error messages                             | 19 |
| Screen display language                    |    |
| Menu display                               |    |
| Commissioning                              |    |
| IBN wizard                                 |    |
| The standard screen                        |    |
| The Navigation screen                      | 20 |
| Basic display                              | 20 |
| PROGRAM AREA                               |    |
| "INFO AND SETTING"                         | 20 |
| Setting the domestic water heating mode    | 20 |
| Setting the domestic hot water temperature | 21 |
| PROGRAM AREA                               |    |
| "DOMESTIC HOT WATER"                       | 22 |
| Select program area                        |    |
| Setting "Domestic water heating" mode      |    |
| Set the domestic hot water temperature     | 23 |
| Domestic water heating timing program      | 24 |
| 0 01 0                                     |    |
|                                            |    |

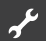

#### ✓ INSTRUCTIONS FOR QUALIFIED TECHNICIANS

| PROGRAM AREA "SERVICE"         |    |
|--------------------------------|----|
| Select program area            |    |
|                                |    |
| Retrieve temperatures          |    |
| Retrieve inputs                |    |
| Retrieve outputs               |    |
| Retrieve running times         |    |
| Retrieve operating hours       |    |
| Retrieve error memory          | 32 |
| , Retrieve shutdowns           |    |
| Retrieve system status         |    |
| BACnet                         |    |
| SETTING                        |    |
| Define data access             | 34 |
| Open short programs            | 35 |
| Defining the system setting    |    |
| Venting (bleeding) the system  | 37 |
| Set IBN parameters             |    |
| Select screen display language |    |
| Define date and time           |    |
| IBN wizard                     |    |
| Restore IBN parameters         | 40 |
| Data logger                    | 40 |
| Web server                     | 41 |
| DHCP client                    | 42 |

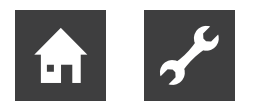

| Remote maintenance.43Switch on the remote maintenance function.44Set the remote maintenance function.44Information about the remote maintenance function.45Set the remote maintenance function.45Manual data transfer.46 |
|----------------------------------------------------------------------------------------------------|
| ERROR DIAGNOSIS / ERROR MESSAGES47                                                                                                    |
| TECHNICAL DATA.52Installation.52Outputs.52Inputs.52Connections.52Ports/Interfaces.52                                                                                                    |
| PERFORMANCE CURVES54                                                                                                    |
| DIMENSIONED DRAWINGS55                                                                                                    |
| INSTALLATION PLANS<br>Installation suggestion, left-hand corner                                                                                                    |
| TERMINAL DIAGRAM                                                                                                    |
| CIRCUIT DIAGRAM                                                                                                    |
| EC DECLARATION OF CONFORMITY63                                                                                                    |
|                                                                                                    |

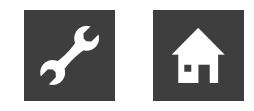

### Intended use

The unit is to be used solely for its intended purpose. This means:

• for domestic water heating.

The unit must be operated only within its technical parameters.

"Technical data/scope of supply" overview.

### Disclaimer

The manufacturer is not liable for any losses resulting from use other than is intended (abnormal use).

The manufacturer's liability also expires:

- if work is carried out on the unit and its components contrary to the instructions in this operating manual.
- if work is improperly carried out on the unit and its components.
- if work is carried out on the unit, which is not described in this operating manual, and this work has not been explicitly approved by the manufacturer in writing.
- if the unit or components in the unit have been altered, modified or removed without the explicit written consent of the manufacturer.

### EC conformity

The unit bears the CE marking.

| 12  | FC Declaration of Conformit |
|-----|-----------------------------|
| L-8 |                             |

### Safety

The unit is safe to operate for its intended use. The design and workmanship of the unit conform to current state of the art standards, all relevant DIN/VDE regulations and all relevant safety regulations.

Every person who carries out work on the unit must have read and understood the operating manual before starting the work. This also applies if the person concerned has already worked with such a unit or a similar unit or has been trained by the manufacturer.

Every person who carries out work on the unit must comply with the relevant local accident prevention and safety regulations. This especially applies to the wearing of personal protective clothing.

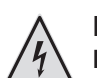

#### DANGER

Risk of fatal electric shock!

All electrical connection work must be carried out by qualified electricians only.

Before opening the unit, safely disconnect the system from the power supply and prevent it from being switched back on!

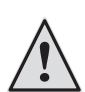

#### WARNING

Only qualified personnel (trained heating, refrigerating system and electricians) may carry out work on the unit and its components.

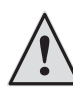

#### WARNING

Unit contains refrigerant!

Leaking refrigerant could result in personal injury and environmental damage. Therefore:

- Switch off system
- Thoroughly ventilate installation room
- Notify the manufacturer's authorised service centre

#### IMPORTANT

For safety reasons: Never disconnect the unit from the power supply, unless the unit is being opened.

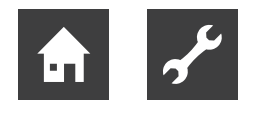

### Contact

Addresses for purchasing accessories, for service cases or for answers to questions about the unit and this operating manual can be found on the internet and are kept up-to-date:

Germany: www.alpha-innotec.de EU: www.alpha-innotec.com

### Warranty/Guarantee

For warranty and guarantee provisions, please refer to your purchase documents.

Please contact your dealer about all matters concerning warranties and guarantees.

### Disposal

When withdrawing the old unit from service, always comply with the relevant local laws, guidelines, directives and standards concerning the recovery, recycling and disposal of the operating materials and components of chillers.

"Dismantling".

### Area of use

Taking into consideration the ambient conditions, limits of use , hydraulic requirements, manufacturer's specifications and the relevant regulations, the WWB 21 can be used in new or existing domestic hot water systems for domestic water heating.

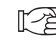

"Technical data/Scopeof delivery" overview.

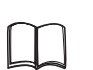

Hydraulic connections

### Operation

Your decision to purchase a heat pump is a long-term contribution to protecting the environment through low emissions and reduced primary energy use.

Pay particular attention to the following, to ensure that your heat pump or heat pump system operates efficiently and in an environmentally friendly way:

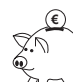

#### 🔍 ENERGY SAVING TIP

) Do not set the domestic hot water temperature higher than necessary. The unit operates most efficiently at low domestic hot water temperatures ( $\approx$  45 °C). Local regulations must be observed.

You operate and control the heat pump using the control panel of the controller.

### Care of the unit

You can clean the outer surfaces of the unit with a damp cloth and proprietary household cleaning products.

Do not use cleaning or care products that contain abrasives, acids and/or chlorine. Such products would irreparably damage the surfaces and could also cause technical damage to the unit.

### Maintenance of the unit

The cooling circuit of the heat pump requires no regular maintenance.

According to EU regulation (EC) 517/2014, leak inspections and maintenance of a log book are required by law for certain heat pumps!

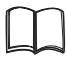

Log book for heat pumps, Section "Information on use of the log book".

The components of the domestic hot water charging circuit and the heat source (valves, expansion vessels, circulation pumps, filters, dirt traps) should be inspected and as and when needed, however, at least annually, by qualified personnel (heating or refrigerating system fitters).

It is best to arrange a maintenance agreement with a heating installation company. It will arrange for the required maintenance at regular intervals.

#### **CLEANING AND FLUSHING UNIT COMPONENTS**

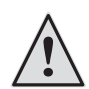

#### CAUTION

Unit components may be cleaned and flushed only by customer service personnel authorised by the manufacturer. Only use liquids recommended by the manufacturer.

After flushing the evaporator and condenser with chemical cleaning agents, residues must be neutralised and flushed intensively with water. Always note and follow the technical data of the respective heat exchanger manufacturer.

### Malfunctions

In the event of a fault, you can read out the cause of the fault from the controller's diagnostics program.

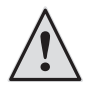

#### WARNING

Only customer service personnel authorised by the manufacturer may carry out service and repair work on the unit's components.

### Scope of supply

Included in the scope of supply:

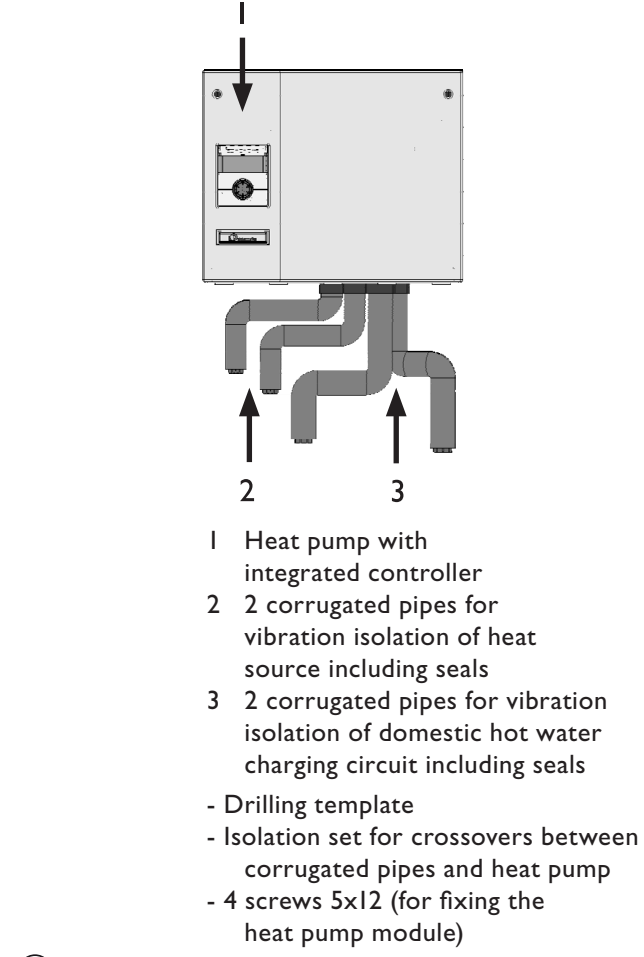

(1) Check the delivery for outwardly visible signs of damage.

(2) Check to ensure that the delivery is complete. Any delivery damage or incorrect deliveries must be reported immediately.

#### **INSTALLATION PACKAGES**

**INSTALLATION PACKAGE IPB P (PRIMARY) ACCESSORIES** 

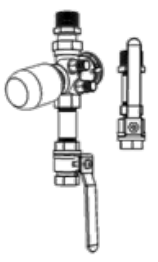

2 ball valves (1/2" internal thread), Flow control valve with automatic, differential pressure-independent flow control, installation fittings, thermostatic valve 230 V NC

INSTALLATION PACKAGE IPB S (SECONDARY) ACCESSORIES

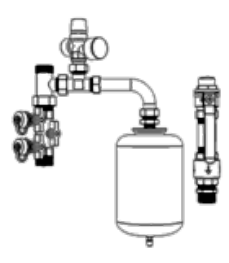

Flushing device (1" external thread), safety valve, pressure gauge, shut-off devices, non-return valve (1" external thread), Expansion vessel, installation fittings

INSTALLATION PACKAGE IPB 202 (WWSB 202) ACCESSORIES

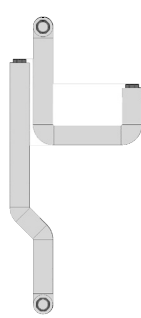

2 corrugated stainless steel pipes with seals and insulation for connecting the WWSB 202 to the WWB 21 (both sides with union nuts 1")

#### INSTALLATION PACKAGE IPB SB (DIRT TRAP) ACCESSORIES

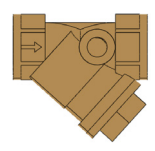

DOMESTIC HOT WATER TANK (200L) WWSB 202 ACCESSORIES

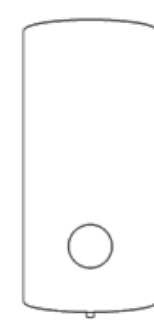

2.15m<sup>2</sup> heat exchanger, Heating water connection RI", Cold water connection RI" Circulation R 3/4"

SUGGESTED INSTALLATION:

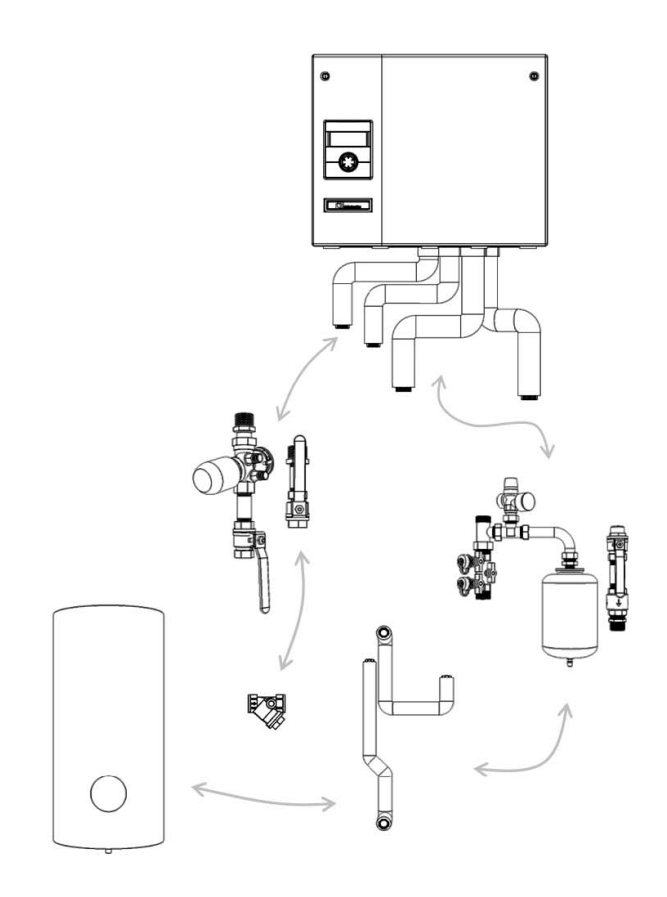

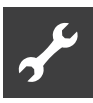

### Installation

The following applies to all work to be done:

#### NOTE

Always comply with the relevant local accident prevention regulations, statutory regulations, guidelines and directives.

#### **INSTALLATION ROOM**

#### **IMPORTANT**

Install the heat pump inside buildings only. The installation room must be frost-free and dry.

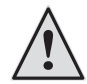

#### WARNING

Please note and follow the respective relevant local standards, guidelines, directives and regulations, especially the minimum room volume necessary depending on the quantity of refrigerant in the relevant heat pump system (EN 378-1).

| Refrigerant | Limit                  |
|-------------|------------------------|
| R 134a      | 0.25 kg/m <sup>3</sup> |
| R 404A      | 0.48 kg/m³             |
| R 407C      | 0.31 kg/m <sup>3</sup> |
| R 410A      | 0.44 kg/m³             |

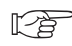

"Technical data/scope of supply" overview, "General unit data" section.

Minimum room volume = <u>
Refrigerant capacity [kg]</u> Limit [kg/m<sup>3</sup>]

#### <sub>ິງ</sub> NOTE

If several heat pumps of the same type are installed, only one heat pump must be considered. If several heat pumps of different types are installed, the heat pump with the largest refrigerant contents must be considered.

#### TRANSPORT TO INSTALLATION LOCATION

During transport always note and comply with the following instructions:

#### **IMPORTANT**

Never use components and hydraulic connections on the unit for transport purposes.

#### IMPORTANT

Do not tilt the unit more than a maximum of 45° in any direction.

The unit can be substantially damaged if tilted by more than  $45^{\circ}$ .

To prevent damage during transport, always transport the unit to final installation location in its original packaging.

Keep the components included in a safe place until they are assembled and installed.

#### **INSTALLATION / ASSEMBLY**

**NOTE** 

Always follow the installation plan for the respective unit type. Note the size and minimum clearances.

Installation plan for respective unit type.

#### I IMPORTANT

The heat pump must be mounted on a wall, which is suitable for withstanding the weight of the heat pump and components.

- (1) Unpack the heat pump.
- Open the heat pump, by unlocking the quick-release screws.

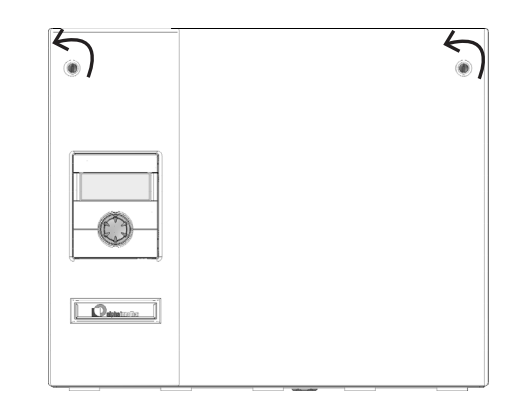

3 and removing the front cover:

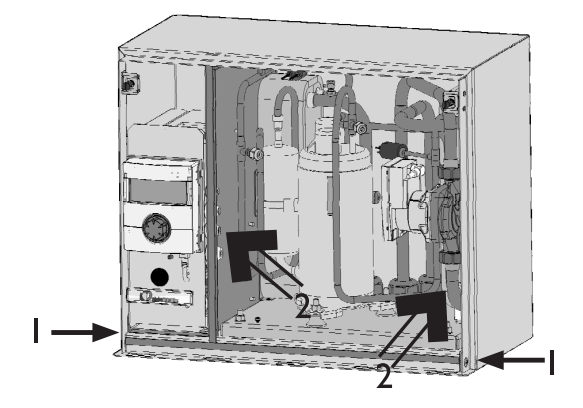

I Screws for transport safeguard 2 Handle positions

- (4) Remove the two screws of the transport safeguard and pull out the complete internal part, by gripping the partition on the left behind the tab and the pipe bend underneath the pump.
- (5) Use the drilling template (supplied with pump) to mark on and drill the holes.

#### note

This also determines the height of the control panel. Note and follow the installation plans!

6 Fix the housing onto the wall using 4 bolts (provided on site) pushed through the holes in the rear of the unit:

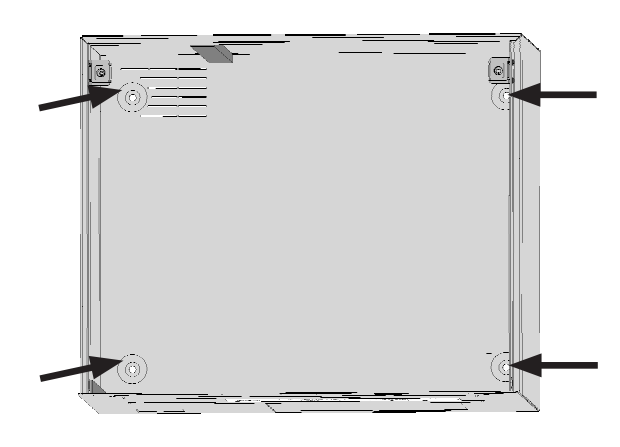

Interior view of housing

- $\overline{7}$  Push the internal part completely into the housing.
- (8) Use 4 screws M5x12 (supplied with pump) to fasten the internal part from underneath.

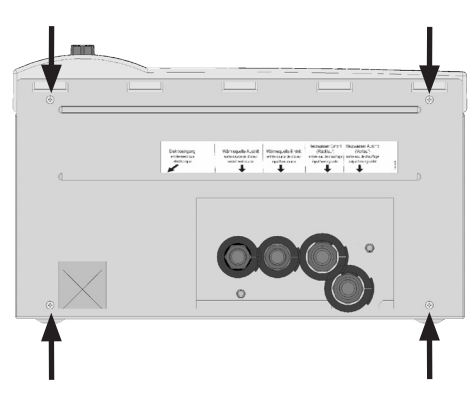

Underside of unit

#### IMPORTANT

The air gap between the housing and the wall is for back ventilation of the heat pump - it must not be closed!

For the same reason, do not place any objects on the unit.

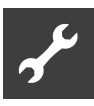

# Installing the hydraulic connections

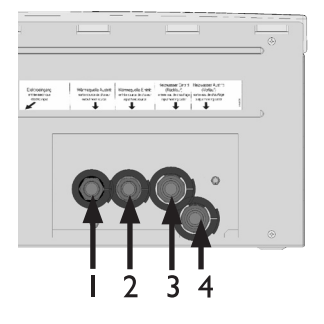

Underside of heat pump:

- I Heat source outlet
- 2 Heat source inlet
- 3 Heating water inlet
- 4 Heating water outlet

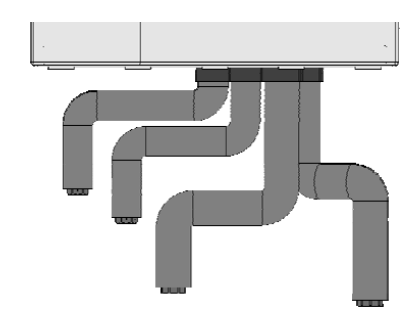

#### **IMPORTANT**

When making the connections, always secure the connections on the unit against twisting.

(1) Mount the stainless steel corrugated pipes for vibration isolation on the underside of the housing

#### IMPORTANT

Do not install any pipe brackets in this area.

A dirt trap (accessories) must be installed in the heat source inlet, mesh size: 0.4 mm.

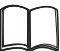

Hydraulic connections

Please refer to the installation suggestions on the installation plans for details of how to install the accessory assemblies

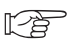

"Installation plans"

#### DOMESTIC HOT WATER TANK

You must integrate a special domestic hot water tank system. Choose the storage volume so that the required quantity of domestic hot water is available.

The heat exchanger surface of the domestic hot water tank must be dimensioned so that the heating capacity of the heat pump is transferred with minimum spread.

Please ask about the domestic hot water tanks in our product range. They are optimally matched to your heat pump.

### Electrical connection work

The following applies to all work to be done:

### /4

#### DANGER Risk of fatal electric shock!

All electrical connections must be carried out by qualified electricians only. Before opening the unit, safely disconnect the system from the power supply and prevent it from being switched back on!

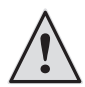

#### WARNING

Note and follow the relevant EN, VDE and/or local safety regulations during installation and when carrying out electrical work.

Note and follow the technical connection conditions of the responsible power supply company (if required by the latter)!

(1) The cable penetration is located on the underside of the housing:

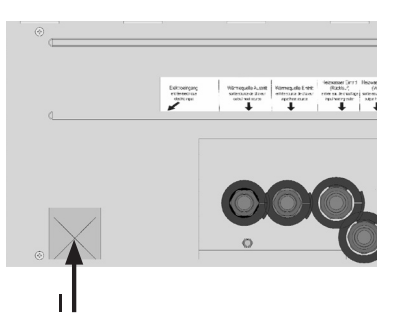

Cable penetration / unit underside:

- I Penetration for load and control cable and domestic hot water sensor cable
- Open the quick release screws by turning them 90° anticlockwise and remove the front cover.

| • |  | 5 |
|---|--|---|
|   |  |   |
|   |  |   |

(3) To access the switch box, the control panel with the controller circuit board must be completely tilted forwards:

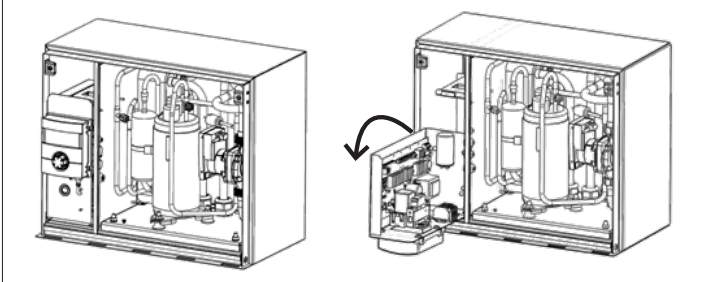

(4) Feed both cables through the top opening in the sheet metal of the switch compartment to the controller board:

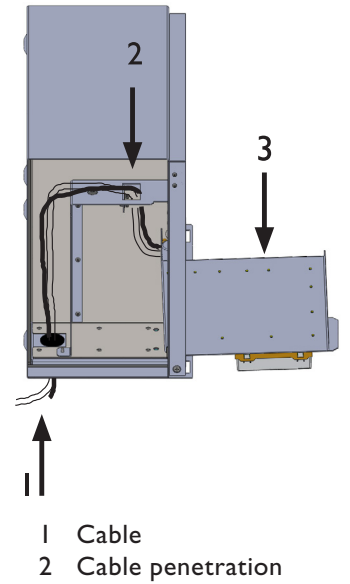

- 3 Folded down control panel
- (5) Make electrical connections as shown in the terminal diagram.

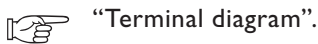

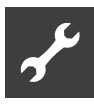

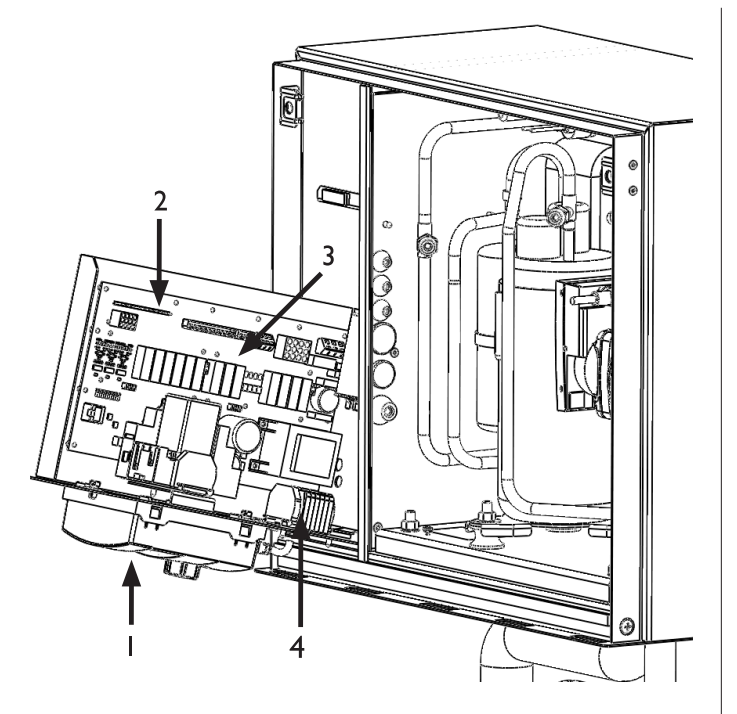

- I Switchbox open. Plan view
- 2 Domestic hot water sensor connection
- 3 Controller board
- 4 Load and control voltage connection

#### IMPORTANT

The power supply for the heat pump must be fitted with a miniature circuit-breaker with at least 3 mm contact gap to IEC 60947-2.

Note the level of the tripping current.

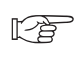

ĩ

"Technical data/scope of supply" overview, "Electrics" section.

#### NOTE

The control panel of the controller can be connected to a computer or network using a suitable network cable, enabling the controller to be controlled remotely from there.

If this is required, lay a shielded network cable (category 6, with RJ45 connector) up to the control panel as part of the electrical connection work.

- (6) After completing all electrical connection work, lift up and close the switchbox with the control panel.
- (7) Hook the front cover with the 5 rectangular attachments in the recesses of the housing.

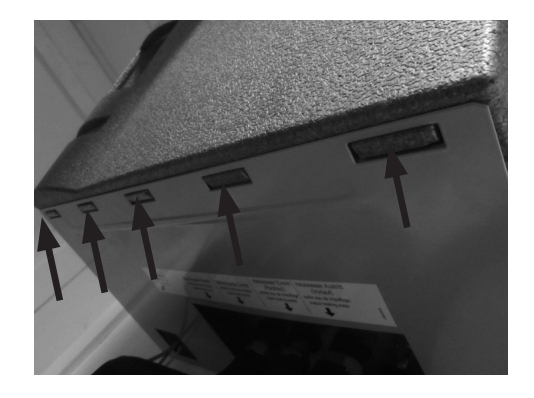

Press on and lock with the quick-release screws (turn  $90^{\circ}$  clockwise).

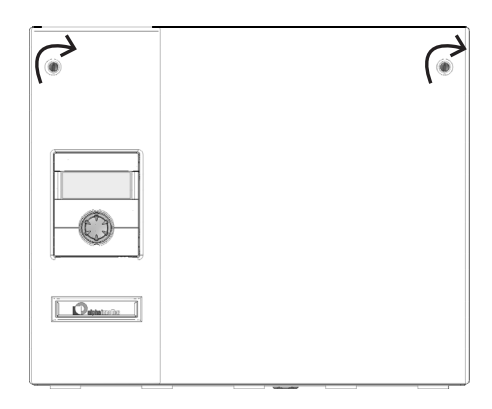

### Flushing and filling the system

### WATER QUALITY FOR HEAT SOURCE AND DOMESTIC HOT WATER CHARGING CIRCUIT

### OF THE FILL AND TOP-UP WATER IN WATER HEATING SYSTEMS ACCORDING TO VDI 2035 PART I AND II

Use of modern, energy-efficient heat pump systems is becoming increasingly widespread. Their ingenious technology enables these systems to achieve very good efficiencies. The decreasing space available for heat generators has led to the development of compact units with increasingly smaller cross-sections and high capacities. This means that the complexity of the systems and the material diversity are also increasing, which plays an important role, especially in their corrosion behaviour. The heating water not only affects the efficiency of the system, but also the life of the heat generator and the heating components of a system.

The guide values of VDI 2035 Part I and Part II must therefore be complied with as minimum requirements for proper operation of the systems. Our practical experience has shown that the safest, most reliable and faultfree running is achieved with low-salt operation.

VDI 2035 Part I provides important information and recommendations regarding scaling and its prevention in heating and domestic hot water heating systems.

VDI 2035 Part II primarily deals with the requirements for reducing heating water corrosion in water heating systems.

#### PRINCIPLES OF PART I AND PART II

The occurrence of scaling and corrosion damage in hot water heating systems is low, if

- proper planning, design and commissioning is carried out
- the system is closed in corrosion terms
- adequately dimensioned pressure maintenance is integrated
- the guide values for the heating water are complied with
- and regular servicing and maintenance are carried out.

A system log should be kept, in which the relevant planning & design data is entered (VDI 2035).

### DAMAGE THAT CAN OCCUR IN CASE OF FAILURE TO COMPLY WITH THE ABOVE

- Malfunctions and the failure of components (e.g. pumps, valves)
- Internal and external leaks (e.g. from heat exchangers)
- Cross-section reduction and blockage of components (e.g. heat exchanger, pipes, pumps)
- Material fatigue
- Gas bubbles and gas cushion formation (cavitation)
- Negative effect on heat transfer (formation of coatings, deposits) and associated noises (e.g. boiling noises, flow noises)

#### LIMESCALE - THE ENERGY KILLER

Filling with untreated drinking water inevitably leads to the precipitation of all calcium as scale. The consequence: limescale deposits form on the heat transfer surfaces of the heating. Efficiency falls and energy costs rise. A rule of thumb is that I millimetre of limescale deposit causes an efficiency loss of 10%. In extreme cases it can even cause damage to the heat exchangers.

#### WATER SOFTENING TO VDI 2035 - PART I

If the water is softened in accordance with the VDI 2035 guidelines before it is used to fill the heating system, no scale can form. This effectively and permanently prevents limescale deposits and the resulting negative effects on the entire heating system.

#### **CORROSION – AN UNDERESTIMATED PROBLEM**

VDI 2035, Part II, deals with the problem of corrosion. Softening the heating water can prove to be insufficient. The pH value can significantly exceed the limit of 10. pH values higher than 11 can set in, which even damage rubber seals. The VDI 2035, Part 1 guidelines are indeed fulfilled, but VDI 2035, Part 2 suggests a pH value between 8.2 and maximum 10.

If aluminium materials are used, which is the case in many modern heating systems, a pH value of 8.5 must not be exceeded! Because otherwise there is a threat of corrosion – and aluminium is attacked without the presence of oxygen. Therefore, apart from softening the heating fill and top-up water, the heating water should also be appropriately conditioned. This is the only way to comply with the VDI 2035 requirements and the recommendations and installation instructions of the heat pump manufacturer. Part 2 of VDI 2035 also refers to the reduction in total salt content (conductivity). The risk of corrosion is far lower if deionised water is used than is the case if the system is operated with salty, i.e. softened water.

Even if the water has been softened beforehand, it contains dissolved, corrosive salts, which act as electrolytes due to the use of different materials in the heating system and therefore accelerate corrosion processes. This can ultimately result in pitting.

#### ON THE SAFE SIDE WITH LOW-SALT OPERATION

The problems listed above do not occur at all with lowsalt operation, as the heating water contains neither corrosive salts such as sulphates, chlorides and nitrates nor alkalising sodium hydrogen carbonate. The corrosive properties of deionised water are very low and in addition, scale cannot form in the boiler. This is the ideal approach for closed hot water circuits, in particular, because lower oxygen input into the heating circuit can also be tolerated.

In general, when the system is filled with deionised water, the pH value sets itself within the ideal range due to internal alkalinisation. If necessary, a pH value of 8.2 can be very easily alkalised by adding chemicals. In this way, optimum protection of the entire heating system is achieved.

#### MONITORING

Analytical recording and monitoring of the relevant water values and the added conditioning substances is of decisive importance. Therefore, they should be monitored regularly using appropriate water test equipment.

#### FLUSHING, FILLING AND BLEEDING THE HEAT SOURCE AND DOMESTIC HOT WATER CHARGING CIRCUIT

#### **IMPORTANT**

The system must be absolutely free from air before commissioning.

#### **IMPORTANT**

Before flushing and filling the heat source and domestic hot water charging circuit, the drain pipe of the respective safety valves must be connected.

Heat source circuit Domestic hot water charging circuit

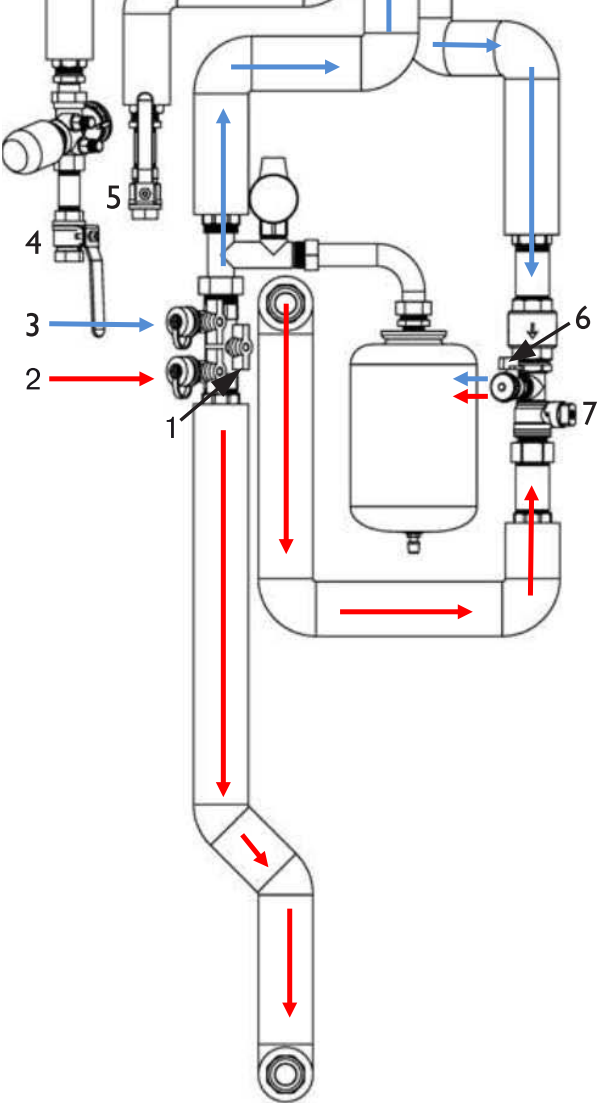

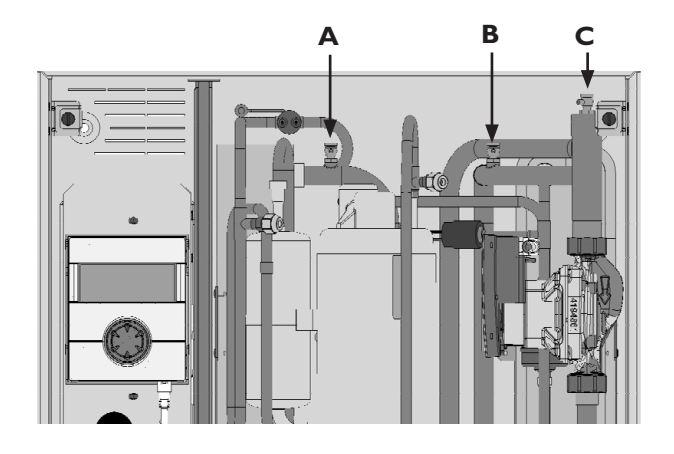

- (1) Flush the heat source circuit via ball valve 4 (inlet) and ball valve 5 (outlet). The fill and drain valves for the hose connection must be provided on site.
- (2) After flushing, vent the heat source circuit via the bleed valve A in the unit.
- (3) Connect the flushing hose (inlet) to the fill and drain valve 2, to flush the domestic hot water charging circuit.
- (4) Connect the flushing hose (outlet) to the fill and drain valve 6.
- (5) Close ball valve I. Open valve 7.
- 6 Flush via the fill and drain valves 2 and 6 until the lower domestic hot water charging circuit is free of air.
- After flushing, close valve 7 and connect the flushing hose (inlet) from the fill and drain valve 2 to fill and drain valve 3.
- 8 Flush thoroughly via fill and drain valves 3 (inlet) and 6 (outlet).
- (9) After flushing vent also via bleed valve B and C in the unit.
- (1) When the complete circuit is air free, close all fill and drain valves and open ball valve I and valve 7.
- (1) Nach erfolgter Inbetriebnahme Entlüftungsventile B und C nachentlüften und benötigten Anlagendruck herstellen.

#### **IMPORTANT**

The maximum allowable operating pressures must not be exceeded!

#### rð

"Technical Data".

#### FLUSHING, FILLING AND BLEEDING THE DOMESTIC HOT WATER CIRCUIT

#### IMPORTANT

The electrical conductivity of the domestic hot water must be >  $100 \mu$ S/cm and lie within the required drinking water quality.

#### **IMPORTANT**

Before flushing and filling the domestic hot water tank, the drain pipe of the safety valve must be connected. Do not exceed the set pressure of the safety valve.

- Open cold water inlet valve at the domestic hot water tank.
- (2) Open the domestic hot water valves at the taps.
- (3) Flush the domestic hot water tank until no more air discharges from the valves at the taps.
- (4) Close domestic hot water valves at the taps.

# Insulating the hydraulic connections

- (1) Check all hydraulic connections for leaks. Perform leak test.
- (2) Insulate all connections, vibration isolation devices, connections and pipes of the domestic hot water charging circuit and the heat source.
- (3) Attach the insulation supplied with the unit to the union nuts of the vibration isolation devices on the underside of the housing.

#### note

Insulate the domestic hot water charging circuit and the heat source according to the relevant local standards, guidelines and directives.

### Dismantling

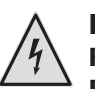

#### DANGER Risk of fatal electric shock!

Electrical work may only be carried out by qualified electricians.

Before opening the unit, safely disconnect the system from the power supply and prevent it from being switched back on!

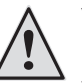

#### WARNING

Only qualified heating or refrigerating system personnel may remove the unit from the system and dismantle the unit.

#### IMPORTANT

Recycle or ensure proper disposal of unit components, refrigerants and oil according to the relevant regulations, standards and guidelines.

#### **REMOVING THE BUFFER BATTERY**

#### IMPORTANT

Before scrapping the controller, remove the buffer battery on the processor board. The battery can be pushed out using a screwdriver. Dispose of battery and electronic components in an environmentally friendly way.

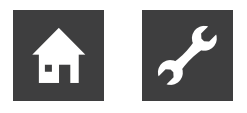

### Controller description

### The control panel

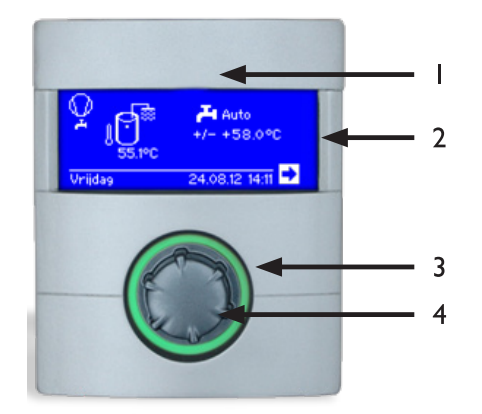

- I USB interface (connector is located behind the flap)
- 2 Screen
- 3 Status display
- 4 "Turn/push knob"

#### **STATUS DISPLAY**

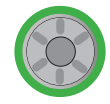

Ring around the rotary knob lights up **green** = System is operating **properly** 

Ring around the rotary knob flashes green/red

self-resetting operational interruption

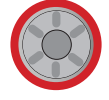

Ring around the rotary knob lights up **red** = **fault** 

#### **SCREEN**

Operating information, functions and setting options of the domestic hot water and heat pump controller and the heat pump system as well as error messages are displayed in the screen of the control panel.

The screen is normally unlit. If the "turn/push knob" is used, the screen lighting switches on. It switches off automatically if the "turn/push knob" is not actuated for longer than 10 minutes.

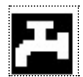

Dark background (inverted) = Symbol or menu field is activated.

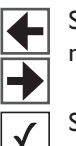

Select the navigation arrow to switch from one menu level to the next higher or lower one.

Some menus require the settings made to be saved. To do this, select  $\checkmark$ . To cancel settings made, select  $\boxtimes$ .

If a menu has more entries than the screen can display, a scroll bar appears on the left side of the screen. It shows your current position within the menu. If no symbol or menu field is selected, you can scroll down the screen display by turning the "turn/push knob" to the right. This displays further menu entries. You can scroll back up the screen display again by turning the "turn/ push knob" to the left.

#### **"TURN/PUSH KNOB"**

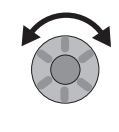

#### Turn =

Activate symbol for a required program level or menu field or scroll sown (or up) the screen display.

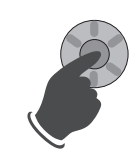

#### Push (briefly) =

**Select** activated **symbol** (= switch to the corresponding program level) **or enable** activated **menu field** for the input of data and values.

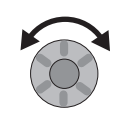

#### Turn =

Set data and values in the enabled menu field.

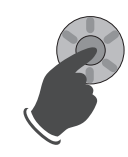

#### **Push** (briefly) = Finish entering data and values in a menu field.

If the "turn/push knob" is pressed for longer than 3 seconds, the display automatically switches back to the navigation screen.

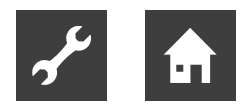

#### **ERROR MESSAGES**

If a fault occurs in the system, a corresponding error message appears in the screen.

#### **IMPORTANT**

Before acknowledging a fault, always read the "Error Diagnosis / Error Messages" and "Acknowledging a Fault" sections.

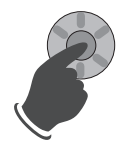

**Push** (7 seconds long) = Acknowledge error message and restart the heat pump system (= manual reset).

#### SCREEN DISPLAY LANGUAGE

You can specify the language in which menus and texts are to be displayed on the screen.

#### **MENU DISPLAY**

The menu is structured so that menu items that are irrelevant for the system or machine type are hidden. This means that the controller display may differ from the screenshots shown in this operating manual.

### Commissioning

#### **IBN WIZARD**

The control is equipped with a commissioning (IBN) or startup wizard. This wizard guides you through the controller's most important settings during the initial startup. The "GO" symbol in the main menu flashes. Click this symbol to start the commissioning wizard. This symbol disappears as soon as the initial startup is completed.

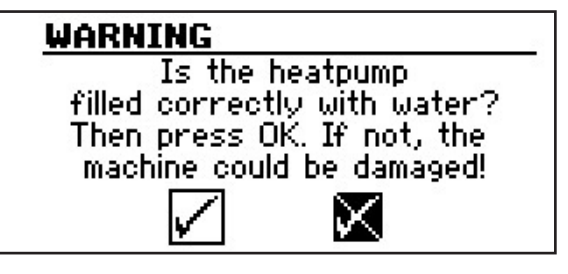

When the heat pump is switched on for the first time the above display appears. No ZWE (second heat generator) is released by the controller until the display is confirmed with OK.

The display always appears when the controller is switched on or on switching to the Standards menu. This screen is no longer displayed if the heat pump or ZWEI has more than 10 operating hours.

#### **IMPORTANT**

The unit can be damaged if the display is confirmed with OK, although the system is not properly filled.

### The standard screen

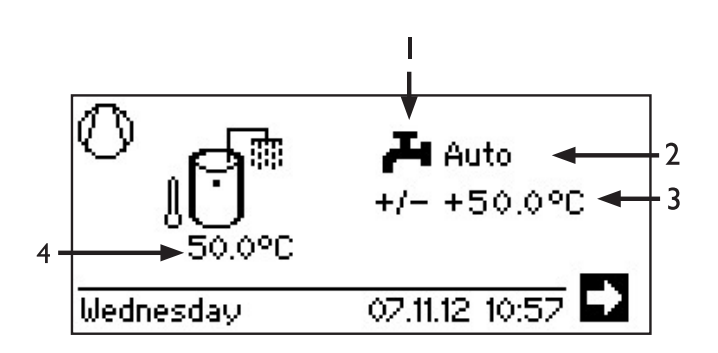

- I Symbol for "Domestic Hot Water" program area Indicates that domestic hot water functions are being controlled in the standard screen.
- 2 Current domestic water heating mode: Auto(matic), Holidays, ZWE, Off or Party.
- 3 Setpoint temperature of the domestic water heating
- 4 Actual temperature in the domestic water heating (sensor value)

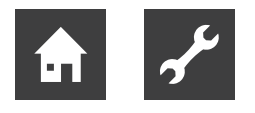

### The Navigation screen

The navigation screen provides an overview of the different program areas of the domestic hot water and heat pump controller.

#### **BASIC DISPLAY**

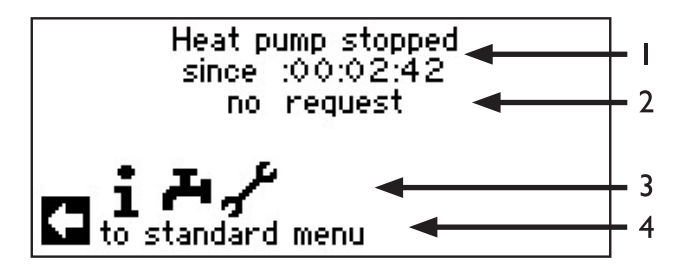

- I Current operating state of the heat pump with time indication
- 2 Cause of the current operating state or fault message
- 3 Symbols of the domestic hot water and heat pump controller program areas

Standard symbols, which are always displayed, are:

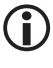

Symbol for "Information and Quick Setting" program area Operating information and operation of the system by the user

Enabled for all users

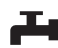

Symbol for "Domestic Hot Water" program area

> Program area for setting all parameters for domestic water heating For qualified personnel only

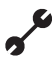

Symbol for "Service" program area Program area for setting the basic system parameters For authorised service personnel only

In parts, password protected area

#### Information on the activated symbol.

### Program area "Info and Setting"

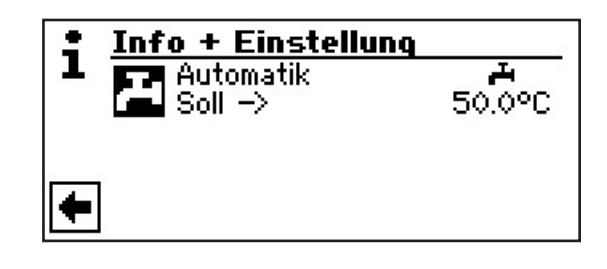

#### SETTING THE DOMESTIC WATER HEATING MODE

(1) In the navigation screen, select the  $\blacksquare$  symbol.

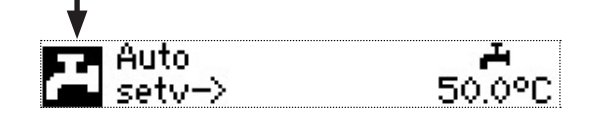

(2) The menu field of the current mode is highlighted with a dark background. Select this menu field.

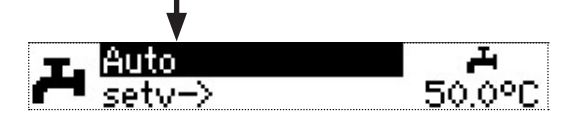

(3) The screen switches to the "Mode" menu. The current mode is marked with 🗵:

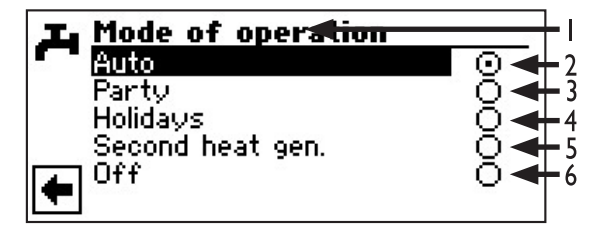

Symbol for "Domestic hot water" program Π. area and menu heading.

#### 2 Automatic

Domestic water heating is off according to the programmed switching times.

#### 3 Party

Domestic water heating operates in continuous mode with immediate effect for a period of 24 hours or until another mode is selected manually.

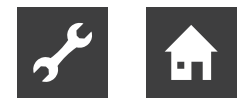

#### 4 Holidays

Domestic water heating is switched off with immediate effect until the set date expires or until another mode is selected manually.

#### 5 Second heat generator

Programmed switching times control the domestic water heating *without* the heat pump.

6 Off

Domestic water heating is switched off.

- (4) Select the required mode.
- (5) Return to the "Settings" menu.

#### SETTING THE DOMESTIC HOT WATER TEMPERATURE

(1) In the "Domestic hot water quick settings" menu, select the menu bar heading "Setpoint ->".

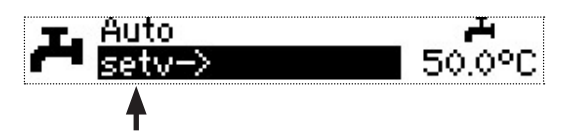

(2) The "Domestic hot water temperature" menu field is highlighted with a dark background.

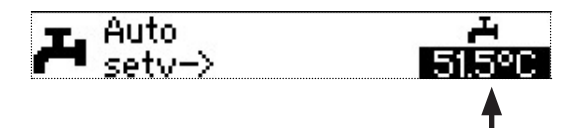

Set the required domestic hot water temperature (= setpoint).

Minimum value: 30 °C.

#### <sub>ິງ NOTE</sub>

In conjunction with domestic hot water tanks recommended by the manufacturer, your heat pump can generate domestic hot water temperatures, which are around 7 K lower than the maximum flow temperature of your heat pump.

(3) Exit input. This saves the required temperature. The program automatically activates the symbol.

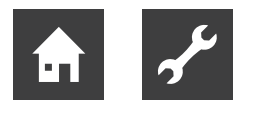

### Program area "Domestic hot water"

#### note

If a domestic hot water temperature is set, which cannot be achieved, the heat pump initially switches to "High pressure fault". This is followed by a self-resetting fault. After 2 hours have expired, the domestic water heating starts again. However, the controller program automatically lowers the setpoint by an initial 1 °C. If this setpoint temperature can also not be achieved, the process is repeated until a temperature can be achieved.

The required value set remains unaffected and is displayed unchanged.

#### **SELECT PROGRAM AREA**

(1) In the navigation screen, select the  $\blacksquare$  symbol.

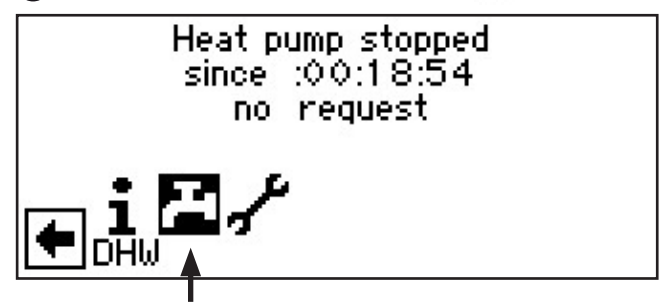

(2) The screen switches to the "Domestic hot water settings" menu.

| L Settings          | • | <b>-</b> ∣     |
|---------------------|---|----------------|
| Mode of operation   |   | <del> </del> 2 |
| Temperature + -     |   | + 3            |
| Timers              |   | + 4            |
| High-speed charge   | ◄ | <b>-</b> 5     |
| Maintenance program | • | - 6            |

- I Symbol for "Domestic hot water" program area with menu heading
- 2 "Mode" menu field

switches you to the "Domestic hot water mode" menu

3 "Temperature + –" menu field

switches you to the Domestic hot water temperature menu, required value (If the domestic water heating is controlled by a thermostat, this menu field is omitted.)

- 4 "Timing program" menu field switches you to the "Domestic hot water switching times" menu
- 5 "Quick charge" menu field switches you to the "Domestic hot water quick charge" menu
- 6 "Maintenance programs" menu field switches you to the "Domestic hot water maintenance programs" menu

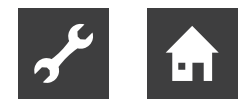

#### SETTING "DOMESTIC WATER HEATING" MODE

(1) In the menu "Domestic hot water settings" menu, select the "Mode" menu field.

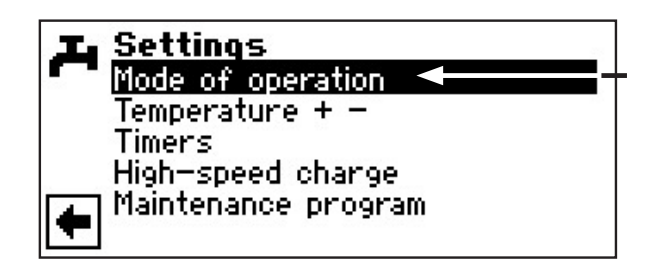

(2) The screen switches to the "Domestic hot water mode" menu The current mode is marked with

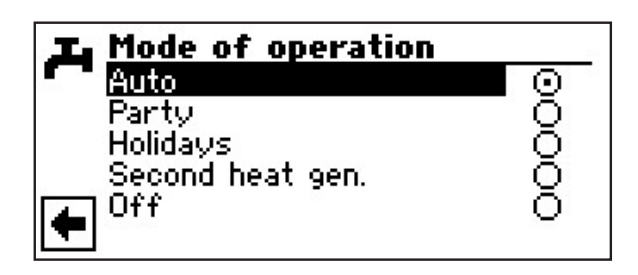

(3) Return to the "Domestic hot water settings" menu.

#### SET THE DOMESTIC HOT WATER TEMPERATURE

#### NOTE

- If the domestic water heating is controlled by a thermostat, temperature setting is not possible. Therefore, the "Temperature + -" menu field does not appear in the "Domestic hot water settings" screen.
- In the "Domestic hot water settings" menu, select the "Temperature + -" menu field.

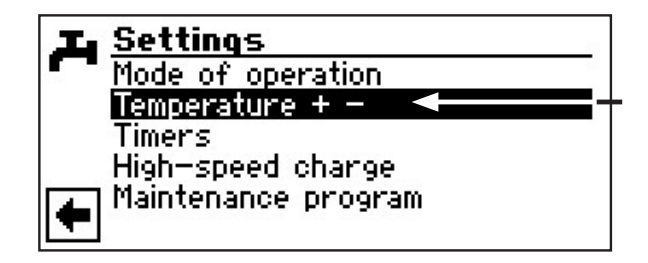

(2) The screen switches to the "Domestic hot water temperature + -" menu

| J Te | mperatur      | 'e + -                          |  |
|------|---------------|---------------------------------|--|
|      | Wanter<br>+50 | <mark>i value:</mark><br>).0 °C |  |
| ÷    | $\checkmark$  | $\boxtimes$                     |  |

#### I "Required value" menu bar

- (3) Select the "Required val." menu field The temperature input field is highlighted with a dark background.
- (4) Set the required temperature.

#### NOTE

If used in conjunction with domestic hot water tanks recommended by the manufacturer, your heat pump can generate domestic hot water temperatures, which are around 7 K lower than the maximum flow temperature of your heat pump.

#### 5 Exit input.

6 Save settings or cancel. Return to the "Domestic hot water settings" menu.

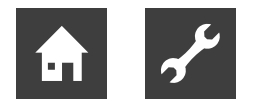

#### DOMESTIC WATER HEATING TIMING PROGRAM

#### note

When programming, note that the time periods, which you define in the "Domestic water heating switching times" area are **off periods**. The domestic water heating is switched off during the respective time periods entered.

You can only select the "Domestic hot water switching times" menu field –  $\mathbf{H}$  – if "Auto(matic)" mode is active.

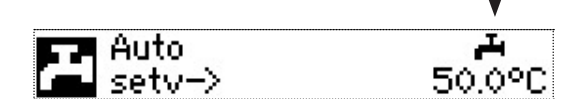

If you select the "Timing program" menu field, the screen switches to the "Timing program" menu:

"Timing program" menu

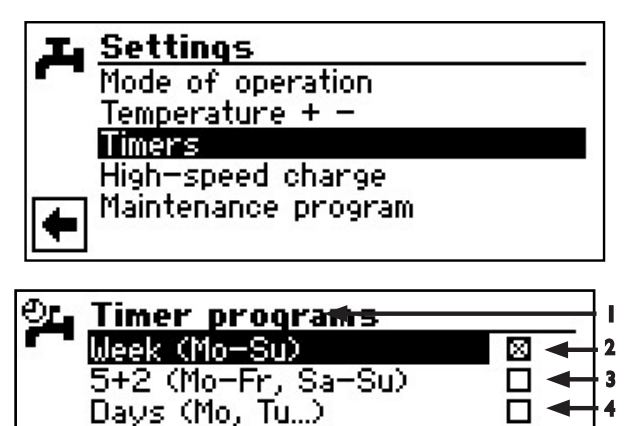

- I Symbol for "Domestic hot water switching times" with menu heading
- 2 Week (Mon Sun) Same switching times for all days of the week
- 3 5 + 2 (Mon Fri, Sat Sun) Different times during the week and at the weekend
- 4 Different switching times each day

#### SAME SWITCHING TIMES FOR ALL DAYS OF THE WEEK

You can define a maximum of three time periods within 24 hours, during which the domestic hot water is to be switched off. The defined time periods apply to every day of the week.

 In the "Hot water switching times" menu, got to and select the "Week (Mon - Sun)" table row.

| OL Timer programs |   |  |
|-------------------|---|--|
| Week (Mo-Su)      |   |  |
| Days (Mo, Tu)     | H |  |
| •                 |   |  |

The screen switches to the "Hot water switching times: Week" menu.

| OL. | DH  | W: Week | 2     |                |          |     |
|-----|-----|---------|-------|----------------|----------|-----|
|     | 199 | Monday  | y – 3 | Sunday         |          | - 1 |
|     | 1:  | 06:00   | -     | <u>10</u> : 00 |          | - 2 |
|     | 2:  | 16:00   | _     | 22:00          |          | - 3 |
|     | 3:  | 00:00   | -     | 00:00-         | <b>₩</b> | - 4 |
|     | 4:  | 00:00   |       | 00:00          |          | - 5 |
|     | 5:  | 00:00   | -     | 00:00          |          |     |

- I Menu subheading: "Monday Sunday" The displayed switching times apply to every day of the week.
- 2 Switching channel 1 with typical time period In the example shown, the domestic water heating is switched off daily from 06:00 - 10:00.
- **3** Switching channel 2 with typical time period In the example shown, the domestic water heating is switched off daily from 16:00 – 22:00.
- 4 Symbol for "Off" Indicates that during the given periods the domestic water heating is switched off.
- 5 Switching channel 3 with typical time period Not defined in the example shown..
- (2) Got to and select switching channel 1.
- (3) Set the required time.

The domestic hot water is switched off during the displayed period. Domestic hot water is allowed during the remaining times.

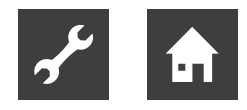

#### NOTE

If the time period is set as 00:00 - 00:00, domestic water heating is generally enabled.

- (4) Exit input in switching channel 1.
- (5) If the domestic hot water is to be switched off during another period during the day, select switching channel 2.
- (6) Set the required time.
- (7) To save the settings made, got to and select I or cancel with I. Confirmation prompt

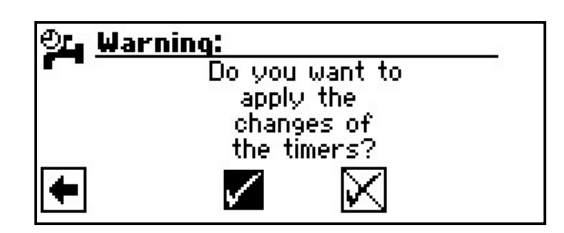

- NOTE
  - If the settings are saved, the "Hot water: week" setting overwrites existing time settings in "Hot water: 5+2" and "Hot water: days". At the same time, the switching time control "Week (Mon Sun)" is switched on and is marked automatically in the "Hot water" switching times submenu with  $\boxed{X}$ .
- (8) Answer confirmation prompt. The screen returns to the previous menu.

#### DIFFERENT SWITCHING TIMES DURING THE WEEK AND AT THE WEEKEND

You can define a maximum of 5 periods, during which hot water is to be switched off, for each of the two groups of days: Monday – Friday and Saturday – Sunday (= weekend).

 In the "Hot water switching times" menu, select the table row: "5 + 2 (Mon - FRI, Sat - Sun)".

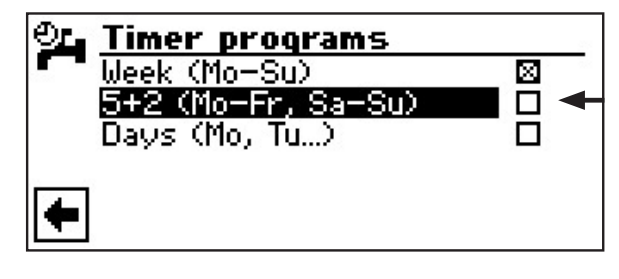

The screen switches to the "Hot water switching times: 5 + 2" menu.

| OL DI | IW: 5+2 |       |        |      |
|-------|---------|-------|--------|------|
|       | Monda   | y – I | Friday | 08   |
| 6     | 06:00   | -     | 10:00  |      |
| 2:    | 16:00   | —     | 22:00  | 1000 |
| 3:    | 00:00   | -     | 00:00  | ×.   |
| 4:    | 00:00   |       | 00:00  |      |
| 5:    | 00:00   | -     | 00:00  |      |

- (2) Follow the (2) (6) instructions in the "Same switching times on all days of the week" section.
- (3) Open the menu for "Saturday Sunday" with the "Save settings" and "Cancel settings" menu entries by scrolling through the screen.

| <u>୍</u> ରା | DH       | IW: 5+2            |    |                    |    |
|-------------|----------|--------------------|----|--------------------|----|
| <b></b>     | 6        | Saturda<br>06 : 00 | 22 | Sunday<br>10:00    |    |
|             | 2:<br>3: | 16:00<br>00:00     | Ξ  | 22:00<br>00:00     | ¥  |
| +           | 4:<br>5: | 00 : 00<br>00 : 00 | Ξ  | 00 : 00<br>00 : 00 | 20 |

(4) Follow the (2 – (8) instructions in the "Same switching times on all days of the week" section.

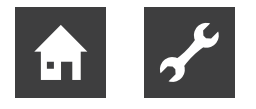

#### DIFFERENT SWITCHING TIMES EACH DAY

You can define a maximum of 5 time periods for each day, during which the domestic hot water is to be switched off.

 In the "Hot water switching times" menu, select the "Days (Mon, Tue, .)" menu field.

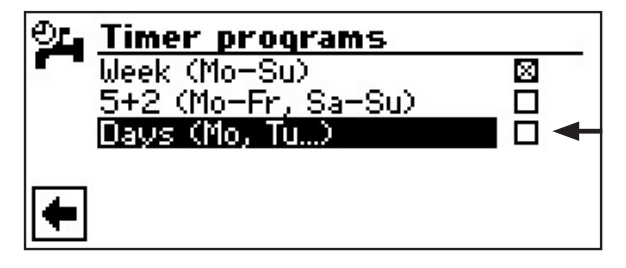

The screen switches to the "Hot water switching times: Days" menu and shows the switching times for Sunday.

| OL DH | OL DHW: Days |      |       |        |
|-------|--------------|------|-------|--------|
|       | Su           | Jnd. | ау    | 28     |
| Ī     | 06:00        | -    | 10:00 |        |
| 2:    | 16:00        | _    | 22:00 | 100000 |
| 13:   | 00:00        | -    | 00:00 | X      |
| 4:    | 00:00        | _    | 00:00 | 22     |
| 5:    | 00:00        | -    | 00:00 |        |

(2) Follow the (2) - (6) instructions in the "Same switching times on all days of the week" section.

#### NOTE

If switching times have been programmed in the "Week (Mon – Sun)" or "5 + 2 (Mon – Fri, Sat – Sun)" switching times and you would only like to alter this on only (one) specific day(s), here you can program the switching times for this/these day(s) accordingly

(3) The menus for other days are opened by scrolling through the screen. Follow the respective 2 - 6 instructions in the "Same switching times on all days of the week" section.

#### NOTE

The "Save settings" and "Cancel settings" menu entries appear in the "Saturday" screen.

(4) In the screen showing the switching times for Saturday, follow the 2 - 8 instructions in the "Same switching times on all days of the week" section.

#### **QUICK CHARGE**

If you need domestic hot water despite active off time(s), you can use the "Quick charge" function to bypass the programmed off time(s) and select domestic water heating, and also stop it again.

(1) In the menu "Domestic hot water settings" menu, select the "Quick charge" menu field.

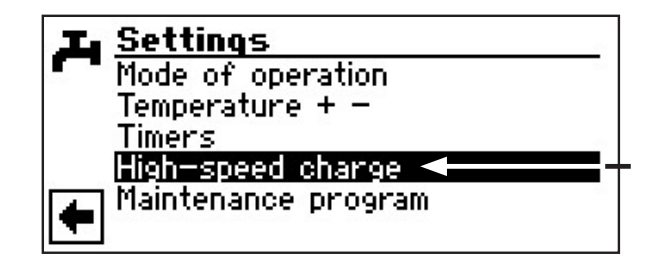

(2) The screen switches to the menu "Domestic hot water quick charge" menu: You can see the program's automatic status message.

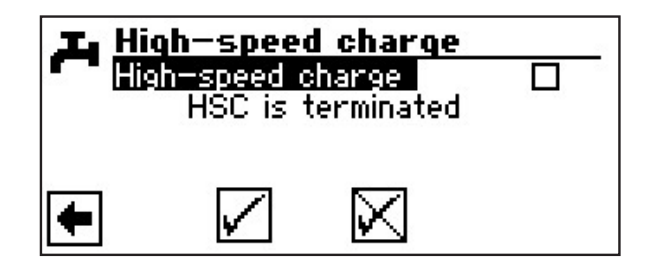

(3) Select the "Activate" menu field. Cancel or save the settings. The screen reports "Starting BWS" or "BWS active" status.

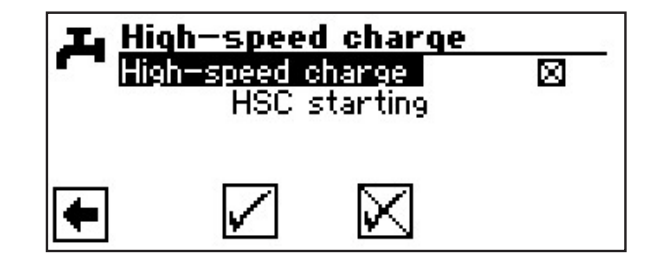

(4) Return to the "Domestic hot water settings" menu.

#### 1 NOTE

Quick charge is exited by analogy by activating the "Exit" menu field

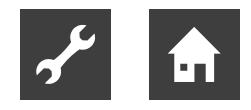

#### **MAINTENANCE PROGRAMS**

(1) In the "Domestic hot water settings" menu, select the "Maintenance programs" menu field.

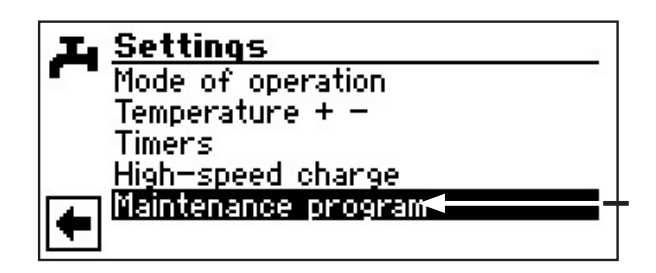

(2) The screen switches to the "Domestic hot water maintenance programs" menu.

#### THERMAL DISINFECTION

(1) In the "Domestic hot water maintenance programs" menu, select the "Thermal disinfection" menu field.

| <b>T</b> Maintenance program |   |
|------------------------------|---|
| circulation                  | T |
|                              |   |
| •                            |   |

#### NOTE

The "Thermal disinfection" display only appears if an additional heat generator is released for domestic water heating under the system settings.

(2) The screen switches to the "Thermal Disinfection" menu.

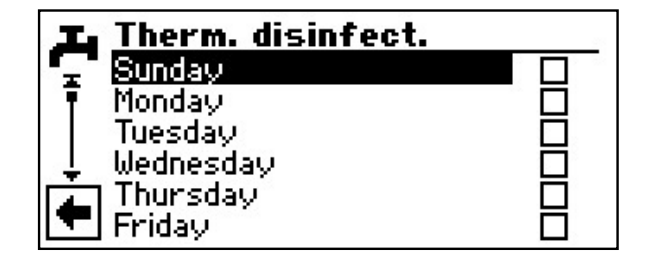

(3) Select the day(s) on which thermal disinfection is to take place.

#### NOTE

"Continuous operation" means that thermal disinfection follows each period of domestic water heating. However, domestic hot water charging always starts at the set hysteresis of the domestic hot water setpoint.

#### **NOTE**

Thermal disinfection is always started at 0:00 on the respective selected day.

#### note **Note**

The temperature for thermal disinfection is set in the "Service" program area.

(4) Save settings or cancel. Return to the "Domestic hot water maintenance programs" menu.

#### CIRCULATION

(1) In the "Domestic hot water maintenance programs" menu, select the "Circulation" menu field.

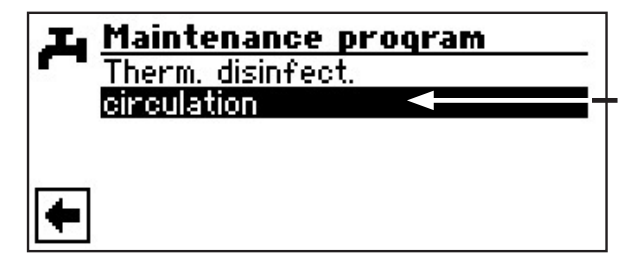

#### NOTE

The menu field only appears if this is defined accordingly in the "Service" program area.

Setting required: Domestic water 2 = "ZIP"

in "Sy

"System setting during commissioning" section in the operating manual for the skilled tradesperson.

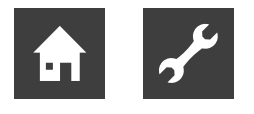

(2) The circulation pump can be configured by setting switching times and cycle times.

| <u>-</u> | <b>circulation</b><br>time switch<br>impulse |
|----------|----------------------------------------------|
| •        |                                              |

In the switching times, enter the times during which the circulation pump is to run.

For details of the precise procedure used to set the times, please refer to the **Timers chapter**.

| OL. | circulation |
|-----|-------------|
|     | time switch |
|     | impulse     |
|     |             |
|     |             |
|     |             |
|     |             |

Under the Cycle Times item you can decide how long the pump is switched on or off within the enabled periods.

Example I:

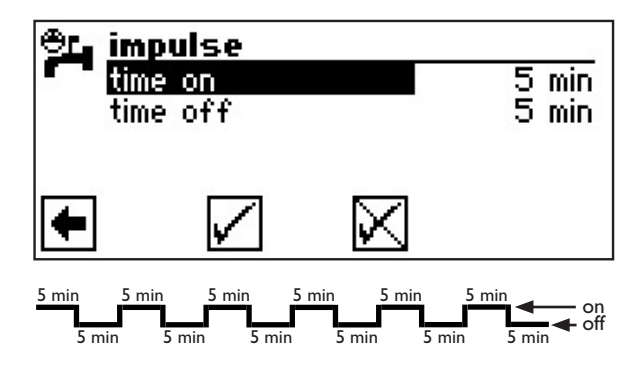

Example 2:

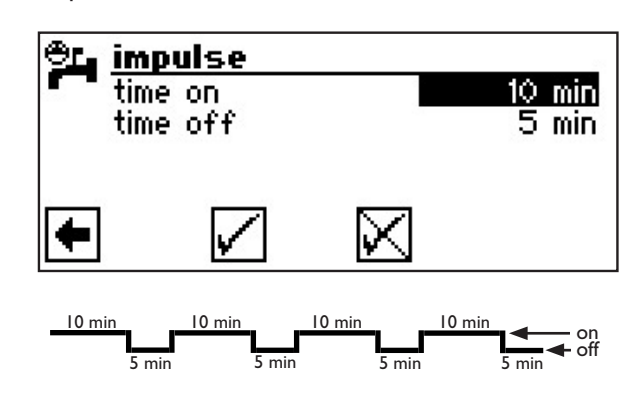

If the "Time off" is set to 0 minutes, the circulation pump is switched on continuously during the enabled time periods.

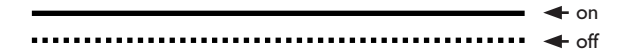

### Program area "Service"

#### **SELECT PROGRAM AREA**

(1) In the navigation screen, select the  $\mathscr{I}$  symbol.

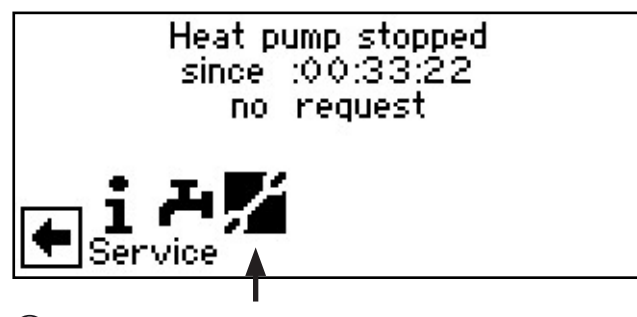

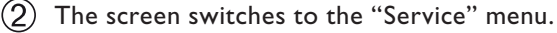

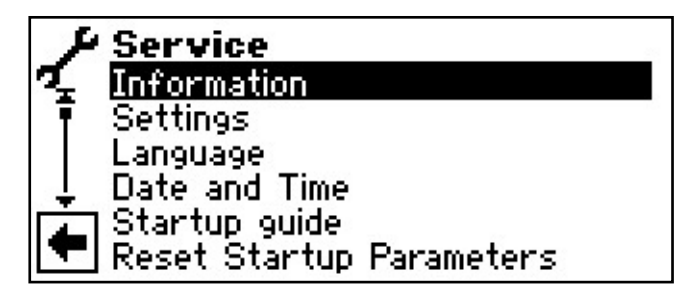

### Information

 In the "Service" menu, select the "Information" menu field.

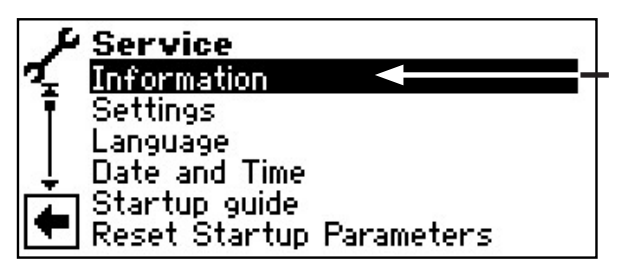

(2) The screen switches to the "Service information" menu.

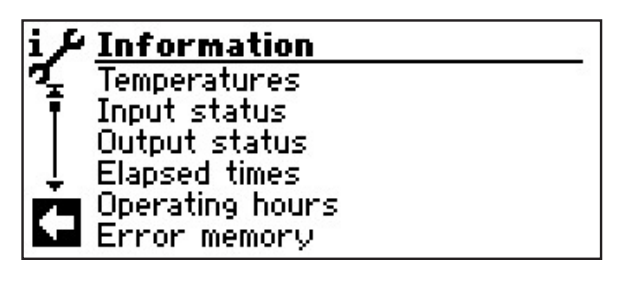

#### **RETRIEVE TEMPERATURES**

(1) In the "Service Information" menu select the "Temperatures" menu field.

| i J | Information     |
|-----|-----------------|
| 7   | Temperatures    |
| Ē   | Input status    |
|     | Output status   |
| I L | Elapsed times   |
| L.  | Operating hours |
|     | Error memory    |

(2) The screen switches to the "Service information - temperatures" menu.

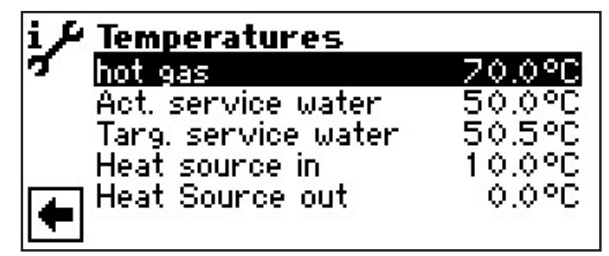

| Hot gas                                    | Hot gas temperature           |  |
|--------------------------------------------|-------------------------------|--|
| Domestic water-Actual                      | Domestic hot water Actual     |  |
|                                            | temperature                   |  |
| BW-Setp                                    | Domestic hot water - setpoint |  |
| WQ-On                                      | Heat source On                |  |
| WQ-Off                                     | Heat source Off               |  |
| 3 Return to the "Service Information" menu |                               |  |

(3) Return to the "Service Information" menu.

#### NOTE

Some sensors are not detected until the control is restarted after connecting the respective sensor.

#### **RETRIEVE INPUTS**

(1) In the "Service Information" menu, select the "Inputs" menu field.

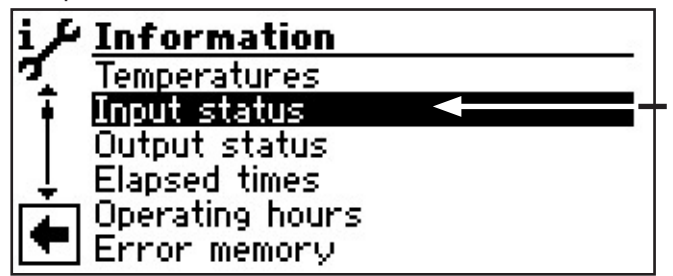

2 The screen switches to the "Service information - inputs" menu.

| i≁Input status        |     |
|-----------------------|-----|
| defr/brin/flow        | On  |
| Energy supply company | On  |
| High pressure         | OFF |
| motor protect.        | On  |
| Low pressure          | On  |

#### <sub>ິງ</sub> NOTE

This menu shows whether the control's digital inputs are switched on or off.

| ASD      | Defrost termination pressure switch       |
|----------|-------------------------------------------|
|          | Brine pressure monitor                    |
|          | Flow switch                               |
| EVU      | Electricity supply company (EVU) off time |
|          | Off = Off time                            |
| HD       | High-pressure cut-out                     |
|          | Off = Pressure ok                         |
| MOT      | Motor protection                          |
|          | On = Motor protection ok                  |
| ND       | Low-pressure cut-out                      |
|          | On = Pressure ok                          |
| (3) Retu | rn to the "Service Information" menu.     |

- **RETRIEVE OUTPUTS**
- (1) In the "Service Information" menu, select the "Outputs" menu field.

| i J      | Information     |      |
|----------|-----------------|------|
| <u>л</u> | Temperatures    | 64 - |
| Ī        | Input status    |      |
|          | Output status   |      |
| Ļ.       | Elapsed times   |      |
| <b>L</b> | Operating hours |      |
|          | Error memory    |      |

(2) The screen switches to the "Service information - outputs" menu.

| i≁Output status   |     |
|-------------------|-----|
| σ DHW pump        | OFF |
| fan-heats.pump    | OFF |
| compressor 1      | OFF |
| CP CP             | OFF |
| € 2nd heat gen. 1 | OFF |

|   | BUP             | Domestic hot water circulation |
|---|-----------------|--------------------------------|
|   |                 | pump                           |
|   | BOSUP valve     | Fan, well or                   |
|   |                 | brine circulation pump         |
|   | Compressor 1    | Compressor 1 in heat pump      |
|   | ZIP             | Circulation pump               |
|   | ZWE 1           | Second heat generator 1        |
| 3 | ) Return to the | "Service Information" menu.    |

#### **RETRIEVE RUNNING TIMES**

(1) In the "Service information" menu, select the "Running times" menu field.

| i 🗲 Information   |    |
|-------------------|----|
| 🍕 Input status    | 24 |
| <u> </u>          |    |
| Elapsed times     |    |
| 👃 Operating hours |    |
| Error memory      |    |
| 🔽 Outages         |    |

(2) The screen switches to the "Service information running times" menu.

| i ≁ Elaps   | ed times                        |                  |
|-------------|---------------------------------|------------------|
| 💪 Heatpi    | ump since                       | 00:00:00         |
| 🖣 2 hg 1    | since                           | 00:00:00         |
| Switch      | i on delay                      | 00:00:00         |
| 上 swię      | time                            | 00:00:00         |
| read-       | СРА                             | 01:04:07         |
| 🔳 ThUsir    | ), since                        | 00:00:00         |
|             |                                 |                  |
| WP since    | Heat pump ru                    | unning since     |
|             | (Each time giv                  | ven in hh:mm:ss) |
| ZWE 1 since | Second heat generator 1 running |                  |
|             | since                           |                  |
| Mains On    | Mains switch                    | on delay         |

| delay since | ,                                  |
|-------------|------------------------------------|
| SSP time    | Operating cycle lock-out           |
| VD stand    | Compressor                         |
| TDI since   | Thermal disinfection running since |
| BW off Dome | estic hot water off                |
|             |                                    |

(3) Return to the "Service Information" menu.

#### **RETRIEVE OPERATING HOURS**

(1) In the "Service Information" menu, select the "Operating hours" menu field.

| i P      | Information           |  |
|----------|-----------------------|--|
| <b>7</b> | Output status         |  |
| Ī        | Elapsed times         |  |
| •        | Operating hours 🛛 🖛 🚽 |  |
| Ļ.       | Error memory          |  |
|          | Outages               |  |
|          | Facility status       |  |

(2) The screen switches to the "Service information - operating hours" menu.

| <b>Operating</b><br>op. h. comp<br>impulses co<br>duration co<br>operation h<br>operation h<br>operation h | hours<br>hours<br>mp.1 0<br>mp.1 00:00<br>ours 2hg1 0h<br>ours hp 0h<br>ours hw 0h |
|----------------------------------------------------------------------------------------------------|------------------------------------------------------------------------------------|
| Op hours VD 1<br>1                                                                                         | Operating hours - compressor                                                       |
| Pulses compressor 1                                                                                        | Pulses compressor 1                                                                |
| Runtime Ø VD1                                                                                              | Average running time, compres-<br>sor 1                                            |
| Operating hours<br>ZWEI                                                                                    | Operating hours, second heat generator I                                           |
| Operating hours WP<br>Operating hours BW                                                                   | Heat pump operating hours<br>Domestic hot water operating<br>hours                 |

(3) Return to the "Service Information" menu.

#### **RETRIEVE ERROR MEMORY**

(1) In the "Service information" menu, select the "Error memory" menu field.

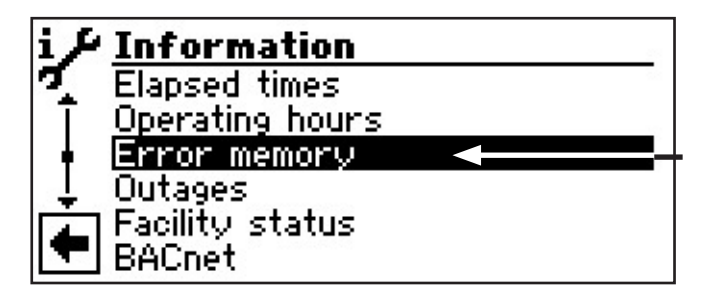

(2) The screen switches to the "Service information - stored errors" menu.

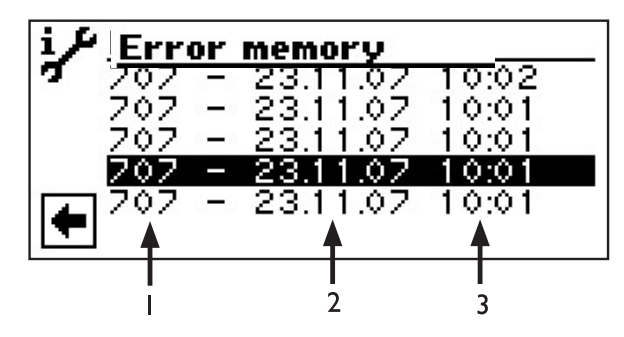

- I Error code
- 2 Date the error occurred
- 3 Time the error occurred
  - note

At most, the last five errors to occur are displayed.

(3) Return to the "Service Information" menu.

#### **RETRIEVE SHUTDOWNS**

(1) In the "Service information" menu, select the "Shutdowns" menu item.

| i J | Information     |
|-----|-----------------|
|     | Elapsed times   |
| Ī   | Operating hours |
|     | Error memory    |
| Ţ   | Outages 🚽 🛶 –   |
|     | Facility status |
|     | BACnet          |

(2) The screen switches to the "Service information - shutdowns" menu.

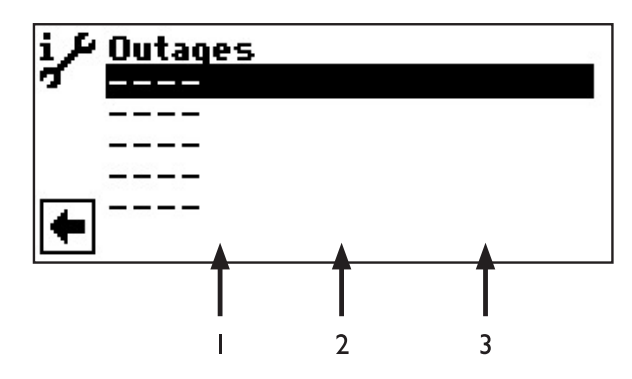

- I Shutdown date
- 2 Shutdown time
- 3 Shutdown code:

| WP Fault   | = Heat pump fault               |
|------------|---------------------------------|
| SysFault   | = System fault                  |
| BA_ZWE     | = Second heat generator         |
|            | operating mode                  |
| EVU off    | = EVU off                       |
| AirDefrost | = Air defrost (LW units only)   |
| TEGMAX     | = Maximum use limit temperature |
| TEGMIN     | = Minimum use limit temperature |
| UEG        | = Lower use limit               |
| No demand  | = no demand                     |
|            |                                 |

#### NOTE

At most, the last five shutdowns are displayed.

(3) Return to the "Service Information" menu.

#### **RETRIEVE SYSTEM STATUS**

(1) In the "Service information" menu, select the "System status" menu item.

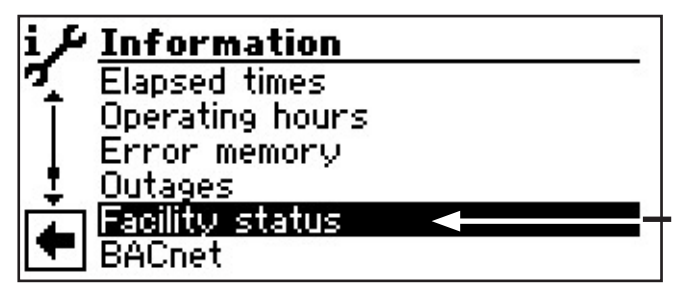

(2) The screen switches to the "Service information system status" menu.

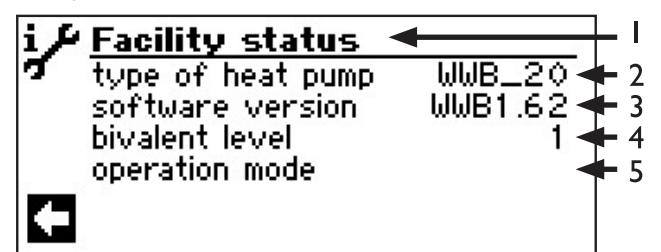

- I Symbol for "Service Information" program area with menu heading
- 2 WP type Heat pump type

4

- 3 SW status Software status of the heat pump controller
  - Biv. level Bivalence level
    - I = one compressor may run
    - 2 = two compressors may run
    - 3 = additional heat generator may run as well
- 5 Op. state. Current operating state Domestic hot water
- (3) Return to the "Service Information" menu.

#### BACNET

 In the "Service information" menu, select the "BACnet" menu field.

| i /           | Information     |
|---------------|-----------------|
| σ             | Elapsed times   |
| Ĩ.            | Operating hours |
|               | Error memory    |
| <b>≜</b>      | Outages         |
| Γ <b>Ά</b> ΓΙ | Facility status |
|               | BACnet 🗧        |

(2) The screen switches to the "BACnet" menu.

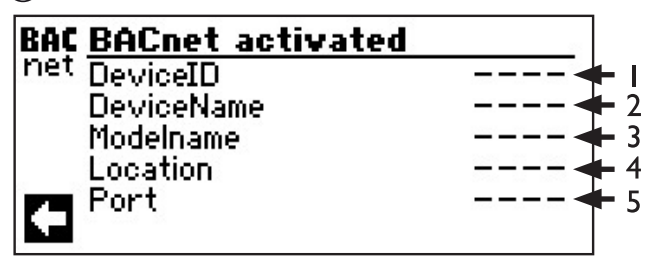

- I Unique identification number of the unit in the BACnet network
- 2 Name of the unit in the BACnet network
- 3 Unit's model designation
- 4 Location of the unit
- 5 BACnet communication port of the unit
- (3) Return to the "Service Information" menu.

### Setting

(1) In the "Service" menu, select the "Settings" menu field.

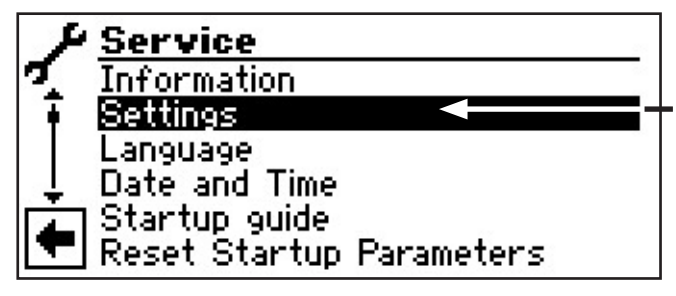

2 The screen switches to the "Service settings" menu.

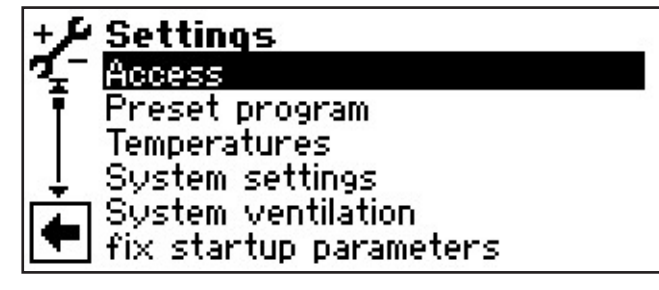

#### **DEFINE DATA ACCESS**

(1) In the "Service settings" menu, go select the "Data access" menu field.

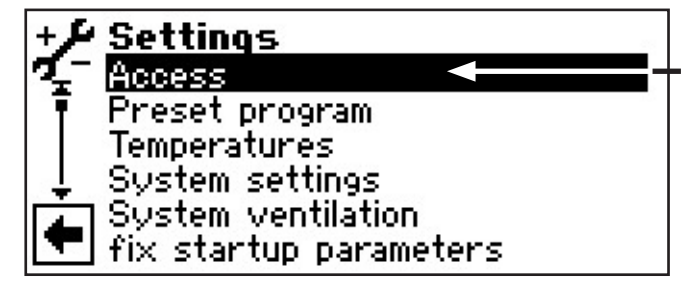

(2) The screen switches to the "Service settings - password" menu.

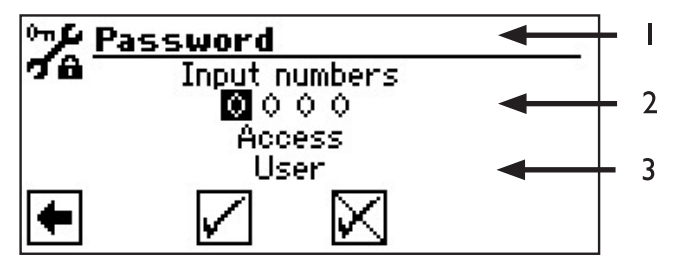

- I Symbol for "Service settings" program area with menu heading
- 2 Input fields for four-digit numeric code
- 3 Information on the current status of the data access
- (3) Select the first input field of the numeric code.
- (4) Enter the digits for the numeric code. Exit input.

#### **IMPORTANT**

After carrying out service work, always reset the data access to customer.

Incorrect program settings, not tailored to the system components can cause malfunctions and even serious damage to the system. Unauthorised persons must therefore be prevented from accessing the system's fundamental settings.

#### NOTE

The manufacturer is not liable for damage resulting from incorrect program settings, not tailored to the system components.

- (5) Repeat procedure for the second to fourth input field.
- (6) Cancel or save the entries. The input fields are automatically set to 0000. The cursor automatically jumps to the navigation arrow. In the "Data access" menu bar, the program provides information about the chosen status of the data access.
- Return to the "Service settings" menu by selecting the navigation arrow.

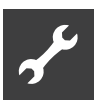

#### **OPEN SHORT PROGRAMS**

The short programs are intended to make service work easier.

 In the "Settings" menu, select the "Short programs" menu field.

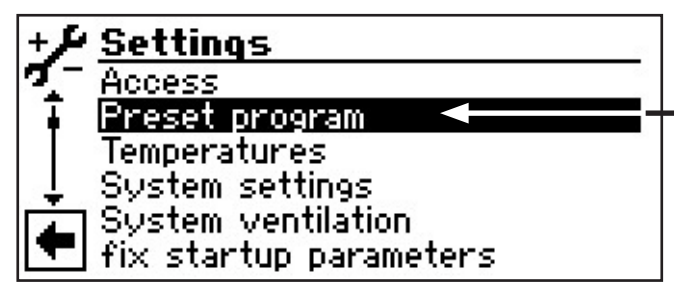

(2) The screen switches to the "Service settings - short programs" menu.

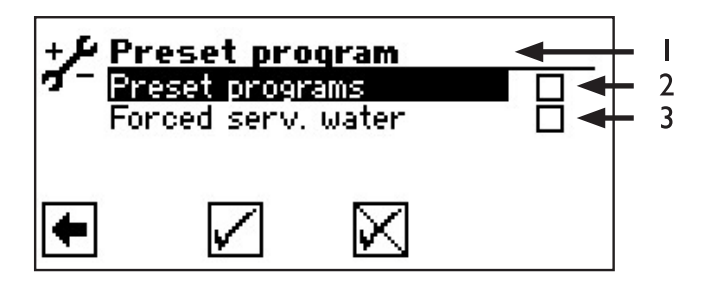

- I Symbol for "Service settings" program area with menu heading
- 2 Short program Shortens the operating cycle lock-out and releases the heat pump.
- 3 Forced domestic hot water Domestic water heating until high-pressure fault
- (3) Select the required short program.
- 4 Cancel or save the entries. Return to the "Service settings" menu.

#### **DEFINE TEMPERATURES**

- (1) In the "Service settings" menu, select the "Temperatures" menu field.
- (2) The screen switches to the "Service settings temperatures" menu.

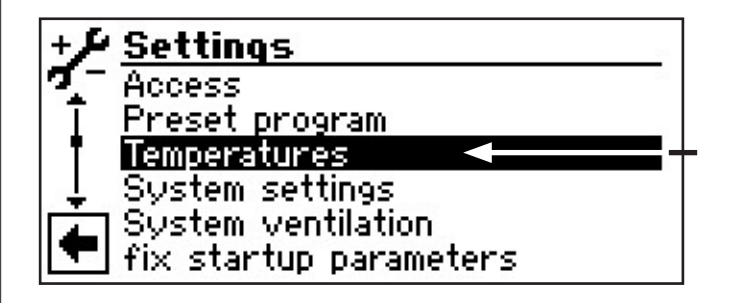

The screen switches to the "Temperature settings" menu:

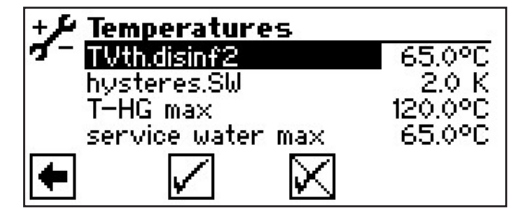

TDI settemp TDI setpoint temperature Setting of the setpoint temperature for thermal disinfection in the domestic water heating.

BW hysteresis Domestic hot water hysteresis

Setting of the control hysteresis for the domestic hot water heating (negative hysteresis).

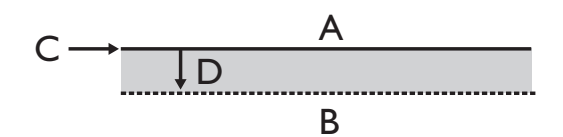

- A There is no domestic water heating demand within this temperature change
- B Domestic water heating is demanded within this temperature range
- C Domestic hot water temperature setpoint
- D Negative hysteresis

T-HG max Maximum hot gas temperature

Setting of the minimum allowable temperature in the refrigeration circuit of the heat pump.

Max. domestic water temp,

A Maximum domestic hot water temperature

(1) In the "Service settings" menu, select the "System setting" menu field.

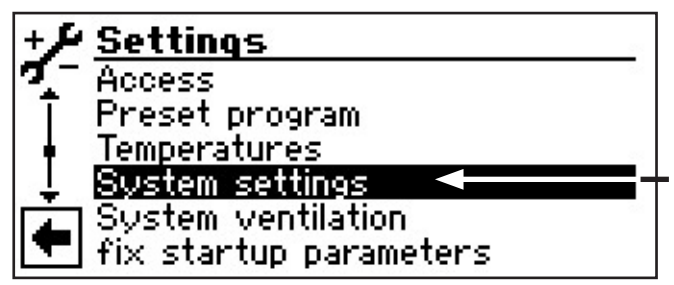

- (2) The screen switches to the "Service settings system" menu.
- (3) Select the required parameters. The respective input field is highlighted with a dark background.
- (4) Make the required setting.

#### IMPORTANT

Incorrect settings not tailored to the system components put the safety and functional reliability of the system at risk and can result in serious damage.

#### note

The manufacturer is not liable for damage resulting from incorrect program settings, not tailored to the system components.

#### note ₁

Enter any deviation from the respective factory settings in the "System setting on commission-ing" overview.

- 5 Exit input.
- (6) (3) (5) procedure: if necessary, repeat for other parameters.

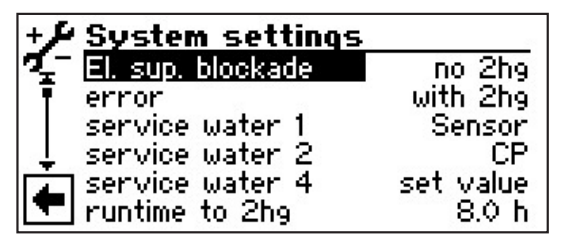

- EVU off EVU off times
- without ZWE = ZWE also off during EVU off

with ZWE = ZWE enabled while EVU off

Setting only takes effect if ZWE is boiler or combination boiler.

Fault Fault

with ZWE = in the event of a heat pump fault, connected ZWEs are switched in depending on demand (Hz + BW)

> without ZWE = in the event of a heat pump fault, connected ZWEs are only switched in if the return temperature < 15 °C (frost protection); (domestic hot water only)

Domestic water 1 Domestic hot water 1

Sensor = Domestic water heating is initiated or ended via a sensor in the domestic hot water tank

> Thermostat = Domestic water heating is initiated or ended via a thermostat on the domestic hot water tank

#### NOTE

Connect domestic hot water thermostat to the same terminals as the domestic hot water sensor (low voltage). The domestic hot water thermostat must be suitable for low voltages (floating contact).

Thermostat closed (make contact) (= signal On) = domestic hot water demand.

Domestic water 2 Domestic hot water 2 ZIP = ZIP setting means circulation pump.

Γ Γ

For the corresponding settings, please refer to the description of the circulation pump in the operating manual intended for the end customer, "Domestic hot water" program area, "Circulation" section.

BLP = BLP setting means that the ZIP output is active during domestic water heating and switches off 30 seconds after the domestic water heating switches off.

Domestic water 4 Domestic hot water 4

Setpoint = Heat pump attempts to reach the set domestic hot water temperature setpoint

#### Runtime until ZWE

 $\mathbf{G}$  Can be set from 0.0h to 8.0h in 0.5h increments.

The ZWE switches in after the WWB has heated the domestic water for the set time.

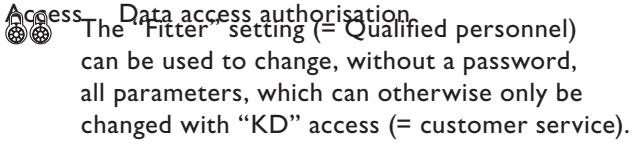

#### Remote maintenance

Yes = Remote maintenance function switched on

No = Remote maintenance function switched off

(7) Cancel or save settings. Return to the "Service settings" menu.

#### VBO flow

The flow time for the heat source pump can be set here This may be necessary, if the time between switching on the pump and reaching the nominal flow is greater than 30 seconds.

#### **TDI** message

A Thermal disinfection message

#### **VENTING (BLEEDING) THE SYSTEM**

(1) In the "Service settings" menu, select the "Bleed system" menu field.

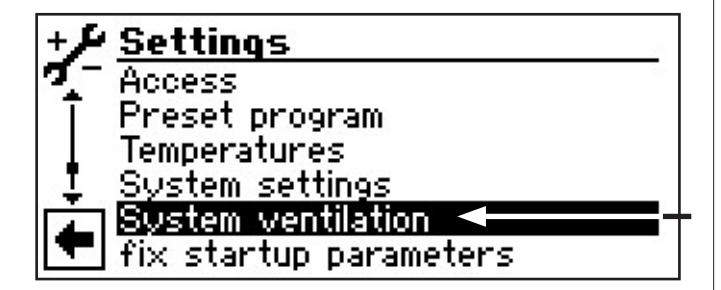

(2) The screen switches to the "Service settings bleed" menu.

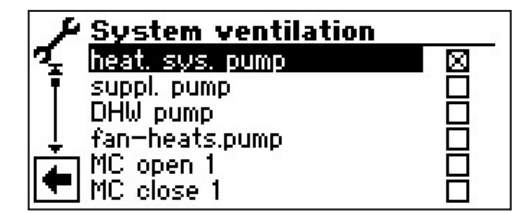

#### HUP

Heating water and underfloor heating circulation pump

#### ZUP

Circulation pump

#### BUP

Domestic hot water circulation pump

#### **BOSUP** fan

Fan, well or brine circulation pump

MAI / MA2 / MA3 Mixer I, Mixer 2, Mixer 3 OPEN

- MZI / MZ2 / MZ3 Mixer 1, Mixer 2, Mixer 3 CLOSED
- 3 Select the system part(s) to be vented.
- Set running time of the venting program.
   (4)•(1)

Select "Running time" menu field. The time input field is highlighted with a dark background.

4.2

Set running time (hourly frequency).

#### 1 NOTE

Value range for running time = 1 - 24 hours Factory setting: 1 hour

#### 4.3

Exit input.

(5) Cancel or save the settings.

#### NOTE

If circulation pumps are selected, the venting program starts immediately after the settings have been saved.

Venting runs with 5 minutes on / 5 minutes off.

(6) Return to the "Service settings" menu.

#### NOTE

As long as the venting program is active, the corresponding program symbol appears in the navigation screen:

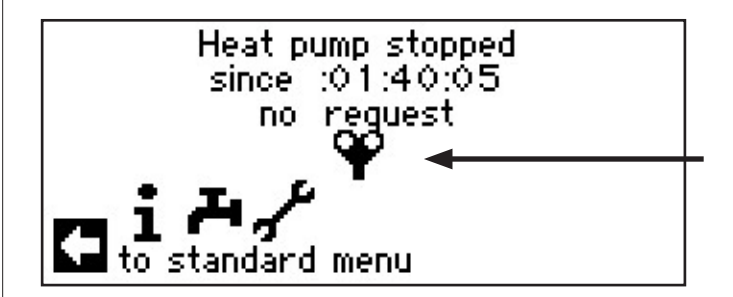

#### SET IBN PARAMETERS

You can save the settings made during commissioning (= set IBN parameters). If necessary, this enables you to quickly and easily reset the system to its commissioning status.

The data is stored on the circuit board of the control panel.

(1) In the "Service settings" menu, select the "Set IBN parameters" menu field.

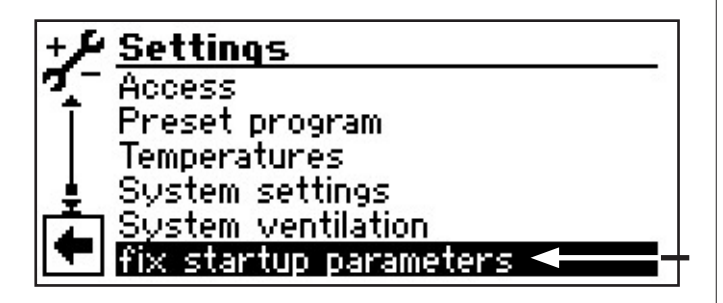

#### NOTE

The "Set IBN parameters" function is only available with customer service access.

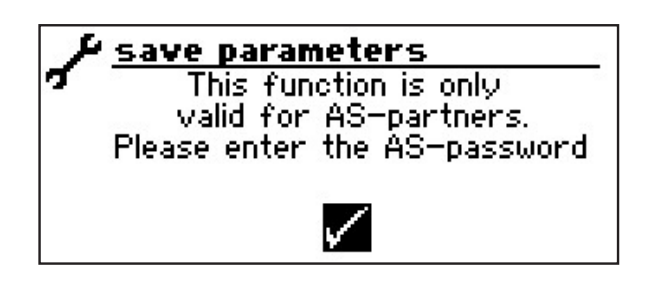

See Setting > Data access

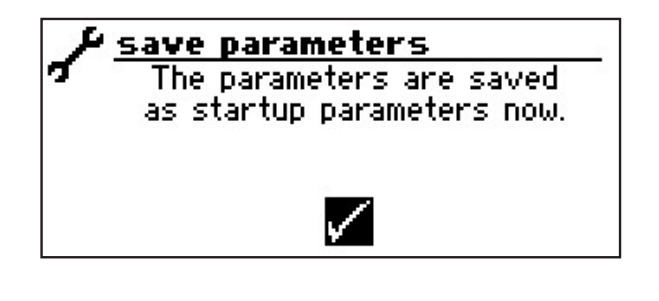

You can also save the settings data on an external USB stick.

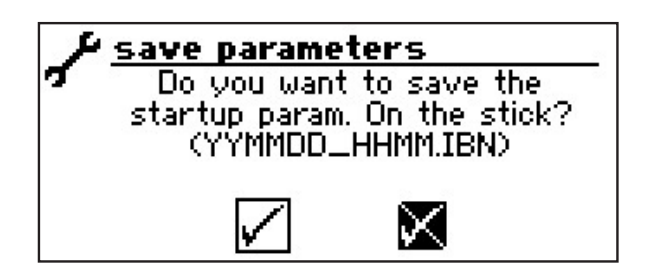

#### SELECT SCREEN DISPLAY LANGUAGE

The menus and texts shown on the control panel display are available in different languages. You can select a language.

| 4  | Service         |            |
|----|-----------------|------------|
| 1  | Information     |            |
| Ī  | <u>Settings</u> |            |
| ΙĪ | Language        |            |
| ÷. | Date and Time   |            |
|    | Startup guide   | <u></u>    |
|    | Reset Startup   | Parameters |
|    |                 |            |

- (1) In the "Service" menu, select the "Language" menu field.
- (2) The screen switches to the "Service language" menu.

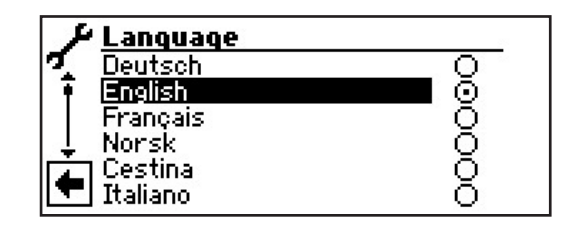

- (3) Select the required language.
- (4) Cancel or save settings. Return to the "Service" menu.

#### note

As soon as you select the  $\checkmark$  symbol at the end of the list, the screen display switches to the language you have selected.

#### **DEFINE DATE AND TIME**

(1) In the "Service" menu, select the "Date and Time" menu field.

| ۴   | Service       |                             |
|-----|---------------|-----------------------------|
| 7   | Settings      | a.                          |
| ΙT  | Language      |                             |
| •   | Date and Time |                             |
| Ļ   | Startup guide |                             |
| (À) | Reset Startup | Parameters                  |
|     | data logger   | 2664949 - 43.53533349669535 |

(2) The screen switches to the "Service date + time" menu.

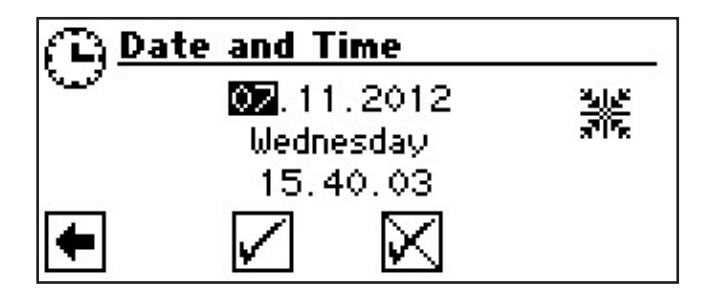

- (3) Go the input field for day digits and select.
- (4) Set the digits for the current day (today).
- (5) Repeat the procedure analogous to (3) (4) in the input fields for month, year, hour, minutes and seconds.

#### NOTE

You cannot change the name of the day. It is generated and shown automatically.

6 Cancel or save settings. Return to the "Service" menu

#### **IBN WIZARD**

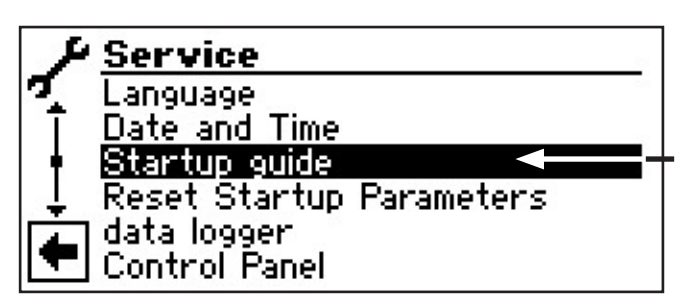

The control is equipped with a commissioning (IBN) or startup wizard. This wizard guides you through the controller's most important settings during the initial startup. The "GO" symbol in the main menu flashes. Click this symbol to start the commissioning wizard. This symbol disappears as soon as the initial startup is completed. For more information on the commissioning wizard, please refer to the corresponding parts in this operating manual.

You are guided step-by-step through several selection options, with which your heat pump is set.

For example:

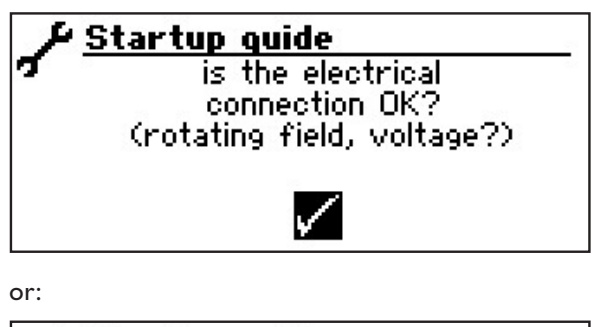

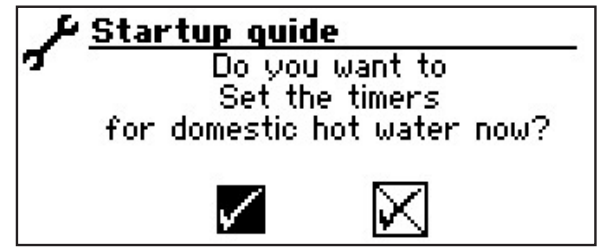

With this window you have finished making the settings:

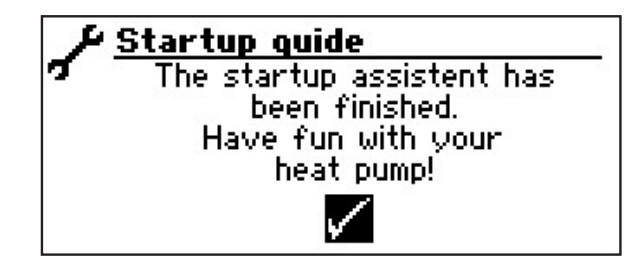

#### **RESTORE IBN PARAMETERS**

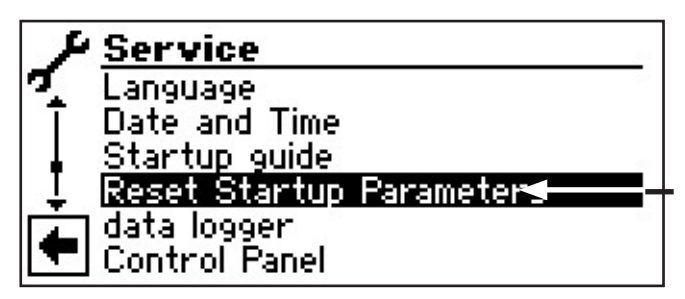

If your heat pump was commissioned by an authorised customer service partner and they saved the commissioning parameters, you can use this menu item to restore them.

This can be helpful if settings have been changed which led to a system malfunction. Please note that all settings such as heating curves, system settings, setpoints are then reset to the values applicable on commissioning.

This timers are not affected by this.

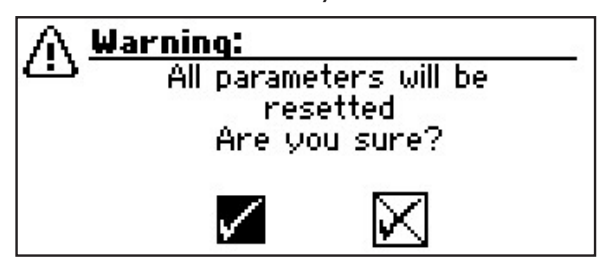

#### **DATA LOGGER**

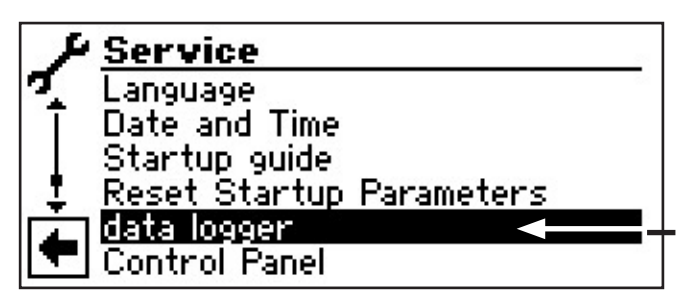

The control has a data logger, which records the heat pump data for a period of 48 h. (Temperatures, inputs, outputs)

This data can be saved on a USB stick. To do so, insert the USB stick into the control and use the Data Logger menu item to save the data on the USB stick.

An authorised customer service or fitter can use their password access to start a continuous data logger function. If the USB stick is inserted, the data, including date and time, is then saved automatically every 48 h.

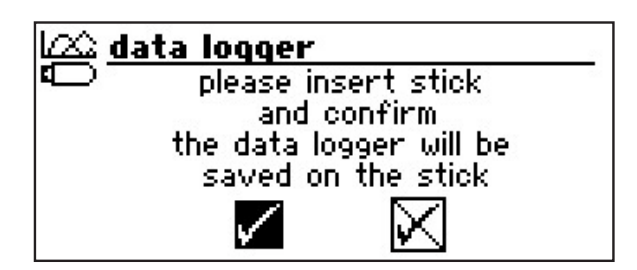

#### NOTE

Please remember to save the data logger on the USB stick before removing the USB stick from the control panel. Otherwise the most recent values will be lost.

#### SET THE CONTRAST OF THE CONTROL PANEL DISPLAY

You can adjust the contrast of the control panel display to your needs.

Scroll down the "Service" menu and select the "System control" menu item.

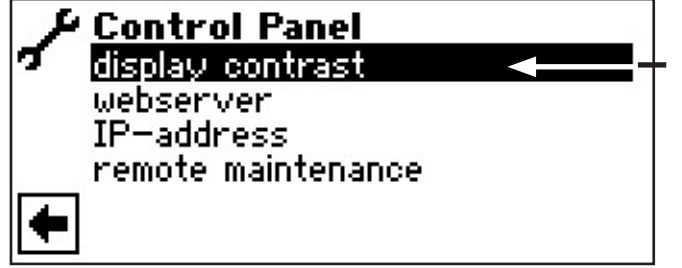

(2) The screen switches to the "System control" menu. Here, select the "Display Contrast" menu item.

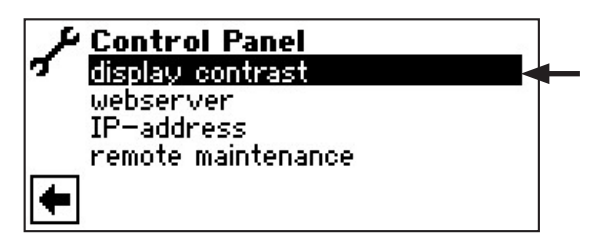

(3) The screen switches to the "Display Contrast" menu. Here, select "+ / –". Adjust the contrast by turning the "turn/push knob".

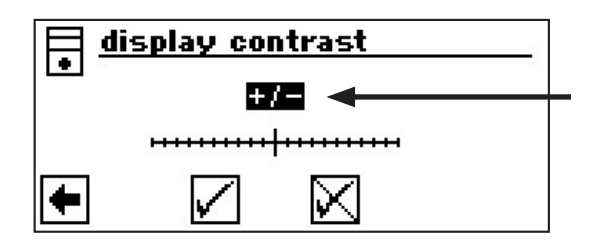

(4) Save settings or cancel.

#### WEB SERVER

#### NOTE

The left-hand socket on the underside of the control panel (I) can be used to connect to a computer or a network, in order to control the domestic hot water and heat pump controller remotely from there. This requires a screened network cable (category 6) to be laid through the unit during the electrical connection work. If this network cable is available, plug the RJ-45 connector of the network cable into the left-hand socket of the control panel.

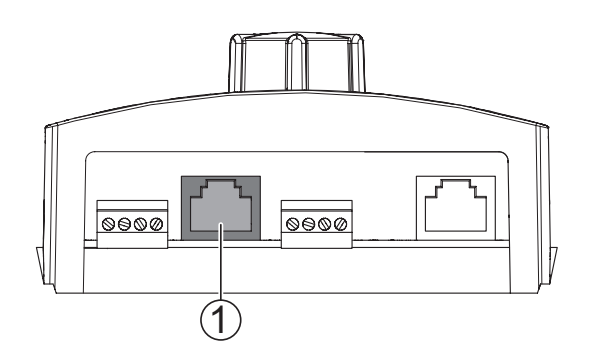

The "Web server" function enables the domestic hot water and heat pump controller to be controlled from a computer via an internet browser.

(1) In the navigation screen, select the  $\mathcal{A}$  symbol.

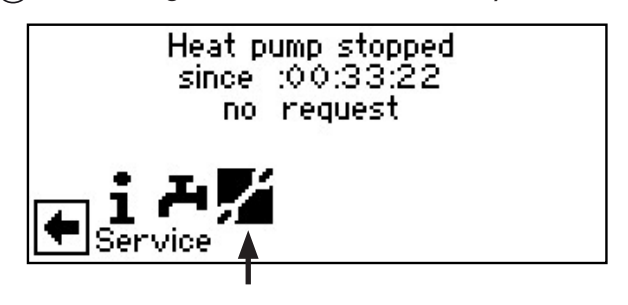

(2) The screen switches to the "Service" menu. Here, scroll down the menu and select the "System control" menu item.

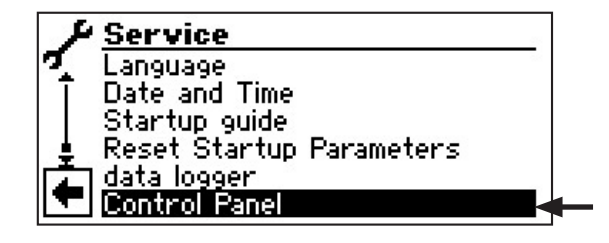

(3) The screen switches to the "System control" menu. Here, select the "Web server" menu item.

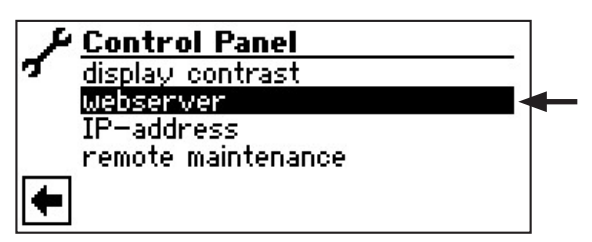

(4) The screen switches to the "Web server" menu. Here, firstly, enter the 6-digit numerical password to enable access to the data input. You will need this password later to register the computer at the control. If you enter an incorrect numeric password, you can only read out data, but not change it.

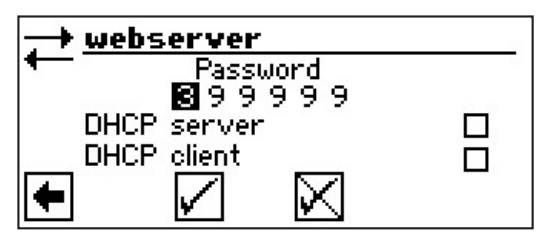

(5) If the computer is connected directly with the domestic hot water and heat pump controller, activate the "DHCP server" menu item.

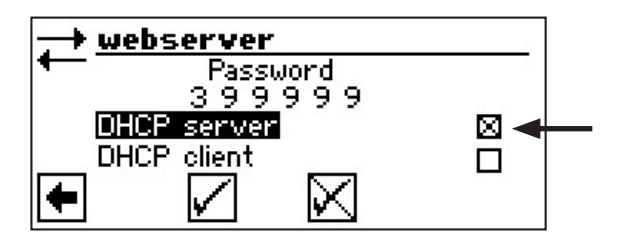

#### NOTE

The connected computer must operate as a "DHCP client". As a result, the computer receives all necessary connection data automatically from the DHCP server of the domestic hot water and heat pump controller.

In the event of any connection problems, please check the network settings in the operating system of your computer and change them if necessary.

#### **DHCP CLIENT**

If the heat pump controller is connected to a network with a DHCP server, this server (e.g. router) can assign an IP address to the controller. To do this, the DHCP client item must be activated.

The IP address received is displayed in the "IP address" menu following a restart.

#### NOTE

If the computer is connected to the domestic hot water and heat pump controller via a router, you must remember to switch off the "DHCP server" menu item.

If the "DHCP server" is switched off, the domestic hot water and heat pump controller must be restarted (Reset).

#### ↑ NOTE

The web server's display is suitable for a resolution of at least  $1024 \times 600$ .

- 6 Save settings and exit menu.
- (7) In the "System control" menu, select the "IP address" menu item.

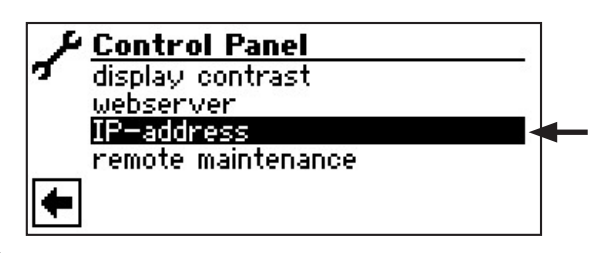

(8) The screen switches to the "IP address" menu.

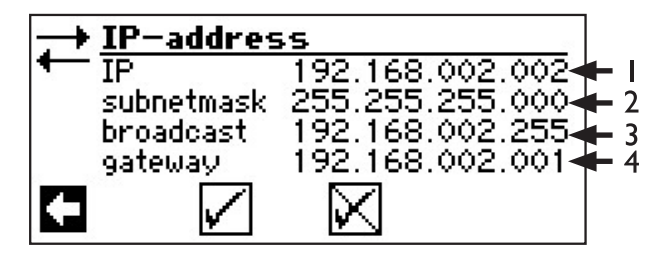

- I IP address of the domestic hot water and heat pump controller
- 2 Subnet mask
- 3 Address broadcast
- 4 Gateway address of the connected router

If the "DHCP server" or "DHCP client" is activated, data cannot be changed here, only read out.

The computer connected as a DHCP client is automatically assigned an IP address.

To access the domestic hot water and heat pump controller from the connected computer, open an internet browser and enter "http://" in the address line, and then enter the number that appears on the screen of your domestic hot water and heat pump controller under "IP".

If the computer is connected via a router and, consequently, the "DHCP server" of the domestic hot water and heat pump controller is disabled, you must adjust the IP address (I) as well as all other entries (subnet mask, broadcast, gateway), displayed on the screen of the domestic hot water and heat pump controller, to the address range of your router.

Example:

The IP address of the connected router (= gateway) is 192.168.2.1, and the number of the subnet mask is 255.255.255.0.

You then have to enter and save the following address data in the domestic hot water and heat pump controller:

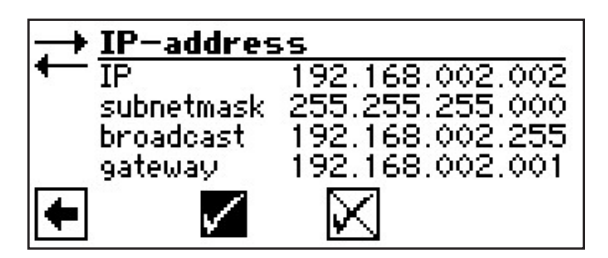

#### note

You must enter an address between 192.168.002.002 and 192.168.002.254 under the "IP" menu item. The address you enter must not have been assigned to any other device managed by the connected router.

#### <sub>ິງ</sub> NOTE

The JVM (Java Virtual Machine) is available as a plug-in for your internet browser. You can download the JVM web browser plug-in from the Internet (http://www.java.com).

#### **REMOTE MAINTENANCE**

#### NOTE

In order to use the "Remote maintenance", the following requirements must be fulfilled:

- A special agreement has been concluded with the manufacturer.
- The heat pump controller has access to the internet with open port 21 via a broadband connection (DSL) and a router.
- The heat pumps has been commissioned by the manufacturer's customer service.
- The manufacturer has received a fully completed application form for remote maintenance.

#### NOTE

Remote maintenance is an additional service of the manufacturer provided at an additional charge.

#### **NOTE**

All settings concerning the "Remote maintenance" function may only be made by authorised service personnel.

The "Remote maintenance" function enables the domestic hot water and heat pump controller to be accessed directly from the manufacturer's remote maintenance server.

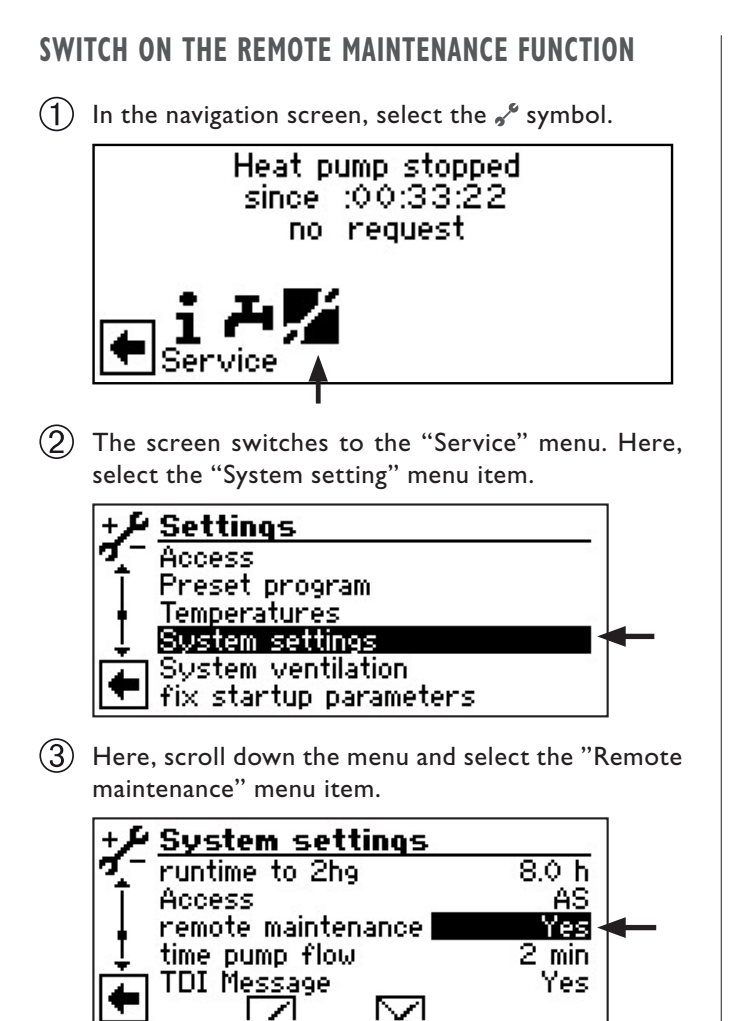

(4) Save setting and return to the "Service" menu.

#### SET THE REMOTE MAINTENANCE FUNCTION

 In the "Service" menu, select the "System control" menu item.

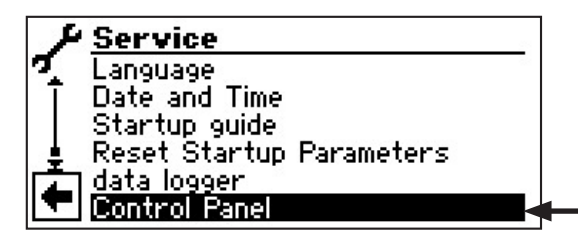

(2) The screen switches to the "System control" menu. Here, select the "Remote maintenance" menu item.

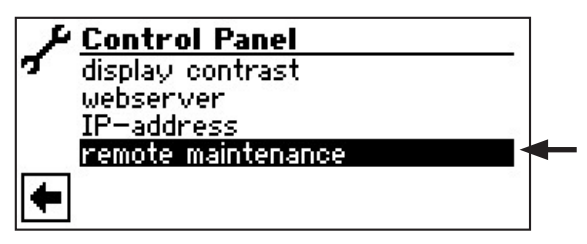

### INFORMATION ABOUT THE REMOTE MAINTENANCE FUNCTION

(1) In the "Remote maintenance" menu, select the "Information" menu item.

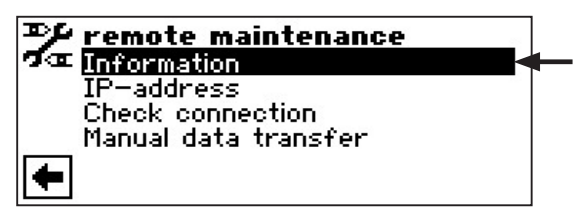

(2) The screen switches to the "Remote maintenance information" menu.

| ₽¥ remote maintenance |        |             |
|-----------------------|--------|-------------|
| 🖅 💷 MAC               | AA-BB- | CC-DD-EE-FF |
| last upda             | ate    | 08:20:30    |
| next upo              | late   | 01:39:30    |
| contract              |        | no          |
| 📥 status              |        | Offline     |

MAC MAC address of the control The manufacturer must be informed of the data when the contract is concluded last act elapsed time since the last activation of the remote maintenance next act time until the next automatic activation of the remote maintenance Contract type of remote maintenance contract concluded **Status Status of the remote maintenance** Offline = Default display (is displayed in most cases) Online = connection to the remote maintenance server is currently established and active

#### SET THE REMOTE MAINTENANCE FUNCTION

 The screen switches to the "Remote maintenance" menu. Here, select the "IP address" menu item.

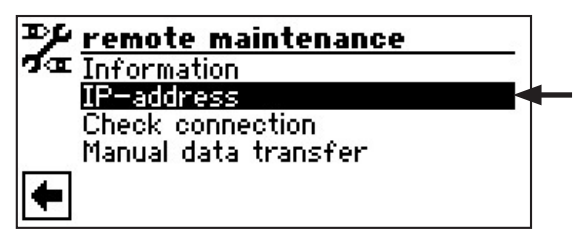

(2) The screen switches to the "Remote maintenance IP address" menu.

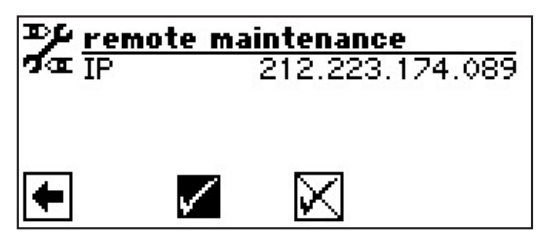

Here, enter the **IP address of the remote main**tenance server (current status: 212.223.174.89).

#### NOTE

Following successful connection with the remote maintenance server, the IP address may no longer be changed.

The router must be set as a gateway.

- (3) Save settings and return to the "Remote maintenance" menu.
- (4) Select the "Test connection" menu item.

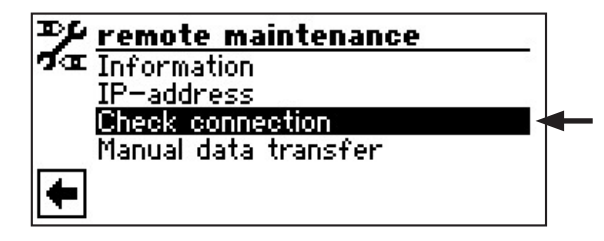

#### NOTE

It is essential to test the connection when making the initial setting. (5) The screen switches to the "Serial number input" menu.

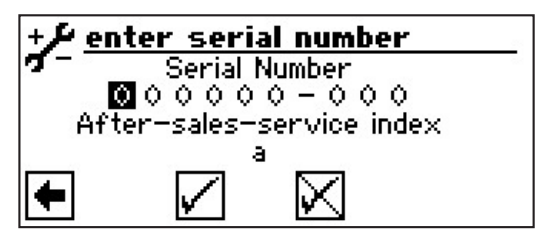

Enter the serial number of the heat pump.

<sub>ິງ</sub> NOTE

A connection with the remote maintenance server is only possible if you enter the serial number of your heat pump correctly.

The heat pump's serial number is given on the nameplate attached to the housing of the heat pump.

6 Save setting. The connection with the remote maintenance server is then checked.

| Pr re | mote maintenance                                            |
|-------|-------------------------------------------------------------|
| ¶ar ⊤ | connection with server<br>is being checked.<br>Please wait. |
|       | ≣ ⊒ ≓                                                       |

If errors occur during the checking of the connection, a corresponding warning appears on the screen of the domestic hot water and heat pump controller:

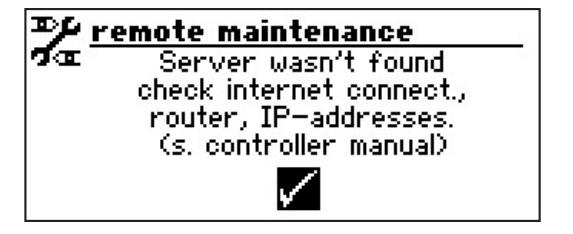

#### **MANUAL DATA TRANSFER**

(1) In the "Remote maintenance" menu, select the "Manual data transfer" menu item.

| ₱ <u>₽ remote maintenance</u> |    |
|-------------------------------|----|
| 🕶 Information                 | -  |
| IP-address                    |    |
| Check connection              | 10 |
| Manual data transfer          |    |
| <b></b>                       |    |

(2) The connection with the remote maintenance server is established and the data is transferred.

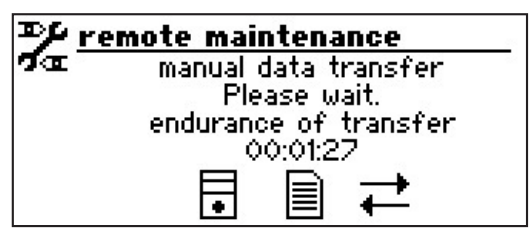

If connection problems occur, the following message appears on the screen.

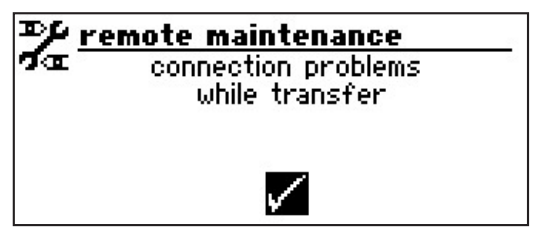

### CAUSES OF ERRORS IN CASE OF CONNECTION PROBLEMS

If it is not possible to connect with the remote maintenance server, this may be caused by the following:

- The heat pump controller is not connected to the internet.
- The standard gateway in the "System control / IP address" menu is not set correctly.
- Port 21 is not released for the heat pump controller.
- The IP address of the heat pump controller is not adjusted to your local network.

If connection problems arise, please check all the settings in the "Remote maintenance" area, in the "web server" area and in the "System control / IP address". If necessary, correct the settings.

If it is still not possible to connect with the remote maintenance server, please contact the manufacturer's customer service department.

### Error diagnosis / error messages

| No. | Display                                         | Description                                                                                                    | Remedy                                                                                                    |
|-----|-------------------------------------------------|----------------------------------------------------------------------------------------------------|----------------------------------------------------------------------------------------------------|
| 701 | Error low pressure.<br>Please call fitter       | Low pressure pressostat or low-pressure sensor<br>in the cooling circle has responded (L/W) or for<br>longer than 20 seconds (S/W).                | Check HP for leakage, switching point pressure state, defrosting and T-outd. min.                              |
| 702 | Low pressure stop<br>RESET autom.               | Only possible for L/W devices: Low pressure<br>in the cooling circle has responded. After some<br>time, automated HP restart.                      | Check HP for leakage, switching point pressure state, defrosting and T-outd. min.                              |
| 703 | Antifreeze<br>Please call fitter                | Only possible for L/W devices: If the heat pump<br>is running and the temperature in flow is < 5 °C,<br>antifreeze is detected.                    | Check HP power, defrost valve and hea-<br>ting system.                                                         |
| 704 | Error hot gas<br>Reset in hh:mm                 | Maximum temperature in the hot gas cooling circle exceeded. Automatic HP restart after hh:mm.                                                      | Check coolant quantity, evaporation, overheating flow, return and HS-min.                                      |
| 705 | Motor protection VEN<br>Please call fitter      | Only possible for L/W devices: Motor protection has responded.                                                                                     | Check set value and ventilator / BCP.                                                                          |
| 706 | Motor protection BCP<br>Please call fitter      | Option only possible for S/W- or W/W devices<br>Motor protection of the brine or well water circu-<br>lating pump or the compressor has responded. | Check set values, compressor, BOS.                                                                             |
| 707 | Coding of HP<br>Please call fitter              | Break or short-circuit of the coding bridge in HP after the first switch-on.                                                                       | Coding resistance in HP, check plug and connection line.                                                       |
| 708 | Return sensor<br>Please call fitter             | Break or short-circuit in the return sensor.                                                                                                    | Check return sensor, plug and connec-<br>tion line.                                                            |
| 709 | Flow sensor<br>Please call fitter               | Break or short-circuit in the flow sensor No fault shutdown for S/W- or W/W devices.                                                               | Check flow sensor, plug and connection line.                                                                   |
| 710 | Hot gas sensor<br>Please call fitter            | Break or short-circuit in the hot gas sensor of the cooling circle.                                                                                | Check hot gas sensor, plug and connec-<br>tion line.                                                           |
| 711 | External temp. sensor<br>Please call fitter     | Break or short-circuit in the external tempera-<br>ture sensor No fault shutdown. Fixed value to<br>-5 °C.                                         | Check external temperature sensor, plug and connection line.                                                   |
| 712 | Domestic hot water<br>sensor.Please call fitter | Break or short-circuit in the domestic hot water sensor No fault shutdown.                                                                         | Check domestic hot water sensor, plug and connection line.                                                     |
| 713 | HS-on sensor<br>Please call fitter              | Break or short-circuit in the heat source sensor (inlet).                                                                                          | Check heat source sensor, plug and con-<br>nection line.                                                       |
| 714 | Hot gas SW<br>Reset in hh:mm                    | Check thermal application limit of the HP. Do-<br>mestic hot water off for hh:mm.<br>Fault only triggers if the compressor is running.             | Check flow of domestic hot water, heat<br>exchanger, domestic hot water tempera-<br>ture and circulation pump. |
| 715 | High-pressure switch-off<br>RESET autom.        | High pressure in the cooling circle has re-<br>sponded. After some time, automated HP re-<br>start.                                                | Check flow of HW, overflows, tempera-<br>ture and condensation.                                                |
| 716 | High-pressure fault<br>Please call fitter       | High pressure pressostat in the cooling circle has responded several times.                                                                        | Check flow of HW, overflows, tempera-<br>ture and condensation.                                                |
| 717 | Flow HS<br>Please call fitter                   | Flow switch for W/W devices has responded during the pre-rinsing time or operation.                                                                | Check flow, switching point for DFS, filter, air clearance.                                                    |
| 718 | Max. outside temp.<br>RESET autom. in hh:mm     | Only possible for L/W devices: Outside tem-<br>perature has exceeded permissible maximum<br>value. Automatic HP restart after hh:mm.               | Check outside temperature and set value.                                                                       |
| 719 | Min. outside temp.<br>RESET autom. in hh:mm     | Only possible for L/W devices: Outside tem-<br>perature has fallen below the permissible mi-<br>nimum value. Automatic HP restart after hh:mm.     | Check outside temperature and set value.                                                                       |

| No. | Display                                     | Description                                                                                                    | Remedy                                                                                                    |
|-----|---------------------------------------------|----------------------------------------------------------------------------------------------------|----------------------------------------------------------------------------------------------------|
| 720 | HS temperature<br>RESET autom. in hh:mm     | Option only possible for S/W- or W/W devices<br>Temperature at evaporation outlet has fallen<br>below the safety value on the HS side several<br>times. Automatic HP restart after hh:mm. | Check flow, filter, air clearance, tempe-<br>rature.                                                                                                    |
| 721 | Low-pressure switch-off<br>RESET autom.     | Low pressure pressostat or low-pressure sensor<br>in the cooling circle has responded. After some<br>time, automated HP restart (S/W and W/W).                                            | Check switching point of the pressostat, flow on HS side.                                                                                                 |
| 722 | Tempdiff HW<br>Please call fitter           | Temperature spread in the heating mode is ne-<br>gative (=erroneous).                                                                                                    | Check function and location of the flow and return sensor.                                                                                                |
| 723 | Tempdiff SW<br>Please call fitter           | Temperature spread in the domestic hot water mode is negative (=erroneous).                                                                                                    | Check function and location of the flow and return sensor.                                                                                                |
| 724 | Tempdiff defrosting<br>Please call fitter   | Temperature spread in the heating circle is > 15<br>K during defrosting (=danger of frost).                                                                                               | Check function and location of the flow<br>and return sensor, HCP capacity, over-<br>flows and heating circles.                                           |
| 725 | System error DHW<br>Please call fitter      | Domestic hot water faulty, desired tank tempe-<br>rature is fallen below substantially.                                                                                                   | Check circulating pump DHW, tank fil-<br>ling, shutoff move and 3-way valve. Ven-<br>tilate hot water and SW.                                             |
| 726 | Sensor mixing circ 1<br>Please call fitter  | Break or short-circuit in the mixing circle sensor.                                                                                                    | Check mixing circle sensor, plug and connection line.                                                                                                    |
| 727 | Brine pressure<br>Please call fitter        | Brine pressure pressostat has responded during the pre-rinsing time or during operation.                                                                                                  | Check brine pressure and brine pressure pressostat.                                                                                                    |
| 728 | Sensor HS Off<br>Please call fitter         | Break or short-circuit in the heat source sensor at the HS outlet.                                                                                                    | Check heat source sensor, plug and con-<br>nection line.                                                                                                  |
| 729 | Rotating field error<br>Please call fitter  | Compressor without power after switching on.                                                                                                    | Check rotating field and compressor.                                                                                                    |
| 730 | Screed heating error<br>Please call fitter  | The screed heating program could not reach an FL temperature level in the specified time in-<br>terval. Screed heating program continues run-<br>ning.                                    | The screed heating program could not<br>reach an FL temperature level in the spe-<br>cified time interval. Screed heating pro-<br>gram continues running. |
| 731 | Timeout TDI                                 | The temperature required for thermal disinfec-<br>tion could not be reached within the set swit-<br>ching times.                                                                          |                                                                                                    |
| 732 | Cooling fault<br>Please call fitter         | The hot water temperature of 16 °C has been fallen short of several times.                                                                                                    | Check mixer and heating circulation pump.                                                                                                    |
| 733 | Anode fault<br>Please call fitter           | Fault input of the impressed current anode has responded.                                                                                                    | Check connection line between anode and potentio stat. Fill SW tank.                                                                                      |
| 734 | Anode fault<br>Please call fitter           | Error 733 present for more than two weeks and domestic hot water is locked.                                                                                                    | Acknowledge error in order to release<br>domestic hot water preparation again.<br>Rectify 733.                                                            |
| 735 | Error Ext. En<br>Please call fitter         | Only possible with installed expansion board:<br>Break or short-circuit in the sensor "External<br>energy source".                                                                        | Check sensor "External energy source", plug and connection line.                                                                                          |
| 736 | Error solar collector<br>Please call fitter | Only possible with installed expansion board:<br>Break or short-circuit in the "solar collector"<br>sensor.                                                                               | Check "solar tank" sensor, plug and con-<br>nection line.                                                                                                 |
| 737 | Error solar tank<br>Please call fitter      | Only possible with installed expansion board:<br>Break or short-circuit in the "solar tank" sensor.                                                                                       | Check "solar tank" sensor, plug and con-<br>nection line.                                                                                                 |
| 738 | Error mixing circle 2<br>Please call fitter | Only possible with installed expansion board:<br>Break or short-circuit in the "mixing circle 2"<br>sensor.                                                                               | Check "mixing circle 2" sensor, plug and connection line.                                                                                                 |
| 739 | Error mixing circle 3<br>Please call fitter | Only possible with installed expansion board:<br>Break or short-circuit in the "mixing circle 3"<br>sensor.                                                                               | Check "mixing circle 3" sensor, plug and connection line.                                                                                                 |

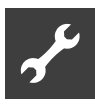

| No. | Display                                         | Description                                                                                                    | Remedy                                                                                                    |
|-----|-------------------------------------------------|----------------------------------------------------------------------------------------------------|----------------------------------------------------------------------------------------------------|
| 750 | Return sensor external                          | Break or short-circuit in the external return                                                                                            | Check external return sensor, plug and                                                                              |
|     | Please call fitter                              | sensor.                                                                                                    | connection line.                                                                                                    |
| 751 | Phase monitoring fault                          | Phase-sequence relay has responded.                                                                                                    | Check rotary field and phase-sequence relay.                                                                        |
| 752 | Flow error                                      | Phase-sequence relay or flow switch has re-<br>sponded.                                                                                  | see errors No. 751 and No. 717.                                                                                     |
| 755 | Lost connection to slave<br>Please call fitter  | A slave has not responded for more than 5 mi-<br>nutes.                                                                                  | Check network connection, switch, and IP addresses. Perform HP search if ne-<br>cessary.                            |
| 756 | Lost connection to master<br>Please call fitter | A master has not responded for more than 5 mi-<br>nutes.                                                                                 | Check network connection, switch, and IP addresses. Perform HP search if necessary.                                 |
| 757 | Low-pressure fault in<br>W/W-appliance          | Low-pressure pressostat in the W/W-appliance<br>has triggered either repeatedly or for more than<br>20 seconds.                          | If this malfunction occurs three times, the installation can only be cleared again by authorised service personnel! |
| 758 | Defrosting malfunction                          | Five times in a row, defrosting has either lasted longer than 10 minutes or was terminated with a feed temperature of < 10 $^{\circ}$ C. | Check flow rate.<br>Check flow sensor.                                                                              |
| 759 | TDI message                                     | Unable to correctly carry out thermal disinfec-<br>tion 5 times in succession.                                                           | Check setting of second heat generator and safety temperature limiter.                                              |
| 760 | Defrosting fault                                | Defrosting ended 5 times in succession by ma-<br>ximum time (strong wind impinges on evapo-<br>rator) .                                  | Protect the fan and evaporator from strong wind.                                                                    |
| 761 | LIN timeout                                     | LIN timeout.                                                                                                    | Check cable/contact.                                                                                                |
| 762 | Sensor evaporator intake                        | Tü sensor error (evaporator intake).                                                                                                    | Check sensor, replace if necessary.                                                                                 |
| 763 | Sensor compressor intake                        | Tü1 sensor error (compressor intake).                                                                                                    | Check sensor, replace if necessary.                                                                                 |
| 764 | Sensor compressor<br>heater                     | Sensor error compressor heater.                                                                                                    | Check sensor, replace if necessary.                                                                                 |
| 765 | Overheating                                     | Overheating longer than 5 minutes below 2K.                                                                                              | When switching on for the first time,<br>check rotary field, otherwise phone cu-<br>stomer service.                 |
| 766 | compressor's functional range                   | Operation for 5 minutes outside the compressor's functional range.                                                                       | Check rotary field.                                                                                                 |
| 767 | STB E-Rod                                       | STB of the heating element has been activated.                                                                                           | Check the heating element and press the fuse back in.                                                               |
| 768 | Flow monitoring                                 | Insufficient flow in defrost cycle.                                                                                                    | Check hydraulics, check pump, check flow.                                                                           |
| 769 | Pump control                                    | After 10 sec compressor runtime excessively low flow.                                                                                    | Check PWM cable, check pump.                                                                                        |
| 770 | Low superheat                                   | Overheating lies below the limit value for a lengthy period.                                                                             | Check the temperature sensor, pressure sensor and expansion valve.                                                  |
| 771 | High superheat                                  | Overheating lies below the limit value for a lengthy period.                                                                             | Check the temperature sensor, pressure sensor, fill quantity and expansion valve.                                   |
| 776 | limit of application-CP                         | Compressor operates outside its use limits for a lengthy period.                                                                         | Check the thermodynamics.                                                                                           |
| 777 | Expansion valve                                 | Expansion valve is defective.                                                                                                    | Check the expansion valve, connection cable and if applicable the SEC board.                                        |
| 778 | Low pressure sensor                             | Low-pressure sensor is defective.                                                                                                    | Check the sensor, connector and con-<br>nection cable.                                                              |
| 779 | High pressure sensor                            | High-pressure sensor is defective.                                                                                                    | Check the sensor, connector and con-<br>nection cable.                                                              |

| No. | Display                               | Description                                                                                                    | Remedy                                                                                                    |
|-----|---------------------------------------|----------------------------------------------------------------------------------------------------|----------------------------------------------------------------------------------------------------|
| 780 | EVI sensor                            | EVI sensor is defective.                                                                                                    | Check the sensor, connector and con-<br>nection cable.                                                                                                    |
| 781 | Liquid temp. sensor<br>before EXV     | Liquid temperature sensor upstream of the exvalve is defective.                                                                                                    | Check the sensor, connector and con-<br>nection cable.                                                                                                    |
| 782 | Suction gas EVI temp.<br>sensor       | Suction gas EVI temperature sensor is defec-<br>tive.                                                                                                    | Check the sensor, connector and con-<br>nection cable.                                                                                                    |
| 783 | Communication SEC<br>board – Inverter | Connection between the SEC board and the inverter is disrupted.                                                                                                    | Check the connection cable, inter-<br>ference suppression capacitors and wiring.                                                                                                    |
| 784 | VSS lockdown                          | Inverter is blocked.                                                                                                    | Disconnect the complete system from the<br>power supply for 2 minutes.<br>If it occurs again, check the inverter and<br>compressor.                                                                                            |
| 785 | SEC-Board defective                   | Error found in the SEC board.                                                                                                    | Replace the SEC board.                                                                                                    |
| 786 | Communication SEC board – Inverter    | Connection between SEC board and HZ/IO is disrupted by the SEC board.                                                                                                    | Check the HZ/IO – SEC board wiring.                                                                                                    |
| 787 | VD alert                              | Compressor signals faults.                                                                                                    | Acknowledge fault.<br>If an error occurs repeatedly, phone the<br>authorised service personnel (customer<br>service).                                                                                                    |
| 788 | Major VSS fault                       | Fault in the inverter.                                                                                                    | Check the inverter.                                                                                                    |
| 789 | LIN/Encoding not found                | Control unit unable to find coding. Either the LIN connection is interrupted or the coding resistor is not detected.                                                                                                    | Check the connection cable LIN / coding resistor.                                                                                                    |
| 790 | Major VSS fault                       | Fault in the power supply of the inverter / compressor.                                                                                                    | Check the wiring, inverter and com-<br>pressor.                                                                                                    |
| 791 | ModBus Inverter                       | The control panel has no ModBus communica-<br>tion with the inverter for at least 10 seconds or<br>10 communication packets to the inverter were<br>lost. Reset automatically.                                                                                                    | Check the Modbus wiring of inverter.                                                                                                    |
| 792 | LIN-connection lost                   | Unable to find a master board or any configu-<br>ration.                                                                                                    | Check the coding connector on the LIN board(s).                                                                                                    |
| 793 | Inverter Temperature                  | Temperature sensor fault in the inverter. In-<br>ternal inverter temperature too high at least 5x<br>within 24 h.                                                                                                    | Fault acknowledges itself.                                                                                                    |
| 794 | Overvoltage                           | Overvoltage on inverter.                                                                                                    | Check the inverter voltage supply.                                                                                                    |
| 795 | Undervoltage                          | Undervoltage on inverter.                                                                                                    | Check the inverter voltage supply.                                                                                                    |
| 796 | Safety switch off                     | Safety Input was triggered.<br>Case 1: Inverter malfunction.<br>Reset automatically<br>Case 2: High-pressure presso-<br>stats in refrigerating circuit have trig-<br>gered<br>Reset automatically<br>Case 3: Only LWDV malfunction<br>message caused by voltage fluctua-<br>tions exceeding the valid standard. | Case 1: Check inverter.<br>Remedy fault.<br>Case 2: Check HW<br>throughflow, overflow, flow tem-<br>perature sensor and high-pres-<br>sure sensor.<br>Remedy fault.<br>Case 3: It must be turned<br>off and resecured manually |
| 797 | MLRH is not supported                 | Heating rod regulating is not supported.                                                                                                    | -                                                                                                    |
| 798 | ModBus Fan                            | No ModBus communication with the fan for at least 10 seconds. Reset automatically.                                                                                                    | Check ModBus – Fan wiring                                                                                                    |
| 799 | ModBus ASB                            | No ModBus communication with the ASB board for at least 10 seconds. Reset automatically.                                                                                                    | Check ModBus – ASB board wiring                                                                                                    |

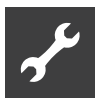

| No. | Display                        | Description                                                                                                    | Remedy                                                                                                    |
|-----|--------------------------------|----------------------------------------------------------------------------------------------------|----------------------------------------------------------------------------------------------------|
| 800 | Desuperheater-error            | Shutdown is triggered when desuperheater<br>temperature ≥ 80 ° C. Device is switched off<br>and D0_Pause is written in shutdowns.<br>Device is released again for operation after 2<br>hours.<br>If the shutdown occurs 5 times within 24 hours,<br>error 800 is written to the fault memory. | Remove energy from desuperheater<br>memory.<br>The machine can be restarted as soon<br>as the temperature falls < 80°C.                           |
| 802 | Switchbox fan                  | Shutdown will be triggered when temperature<br>in the electrical control box $\ge 80^{\circ}$ C. If the tem-<br>perature falls below 70°C, then the heat pump<br>will start up again. Reset automatically.                                                                                    | Check fan for correct function.<br>Check connection cable. Check sensor.<br>Check electrical control box openings<br>for blockages.               |
| 803 | Switchbox fan                  | Error 802 tripped 3 times within 24 hours.<br>Manual reset required. If the temperature in<br>the electrical switch box is still $\ge$ 80°C, the<br>error will be triggered again immediately.                                                                                                | Check fan for correct function.<br>Check connection cable. Check sensor.<br>Check electrical control box openings<br>for blockages.               |
| 806 | ModBus SEC                     | The SEC-board has no ModBus communica-<br>tion for at least 10 seconds or query has failed<br>10 times in a row.<br>Reset automatically.                                                                                                    | Check ModBus – SEC board wiring.                                                                                                    |
| 807 | Lost ModBus communi-<br>cation | All possible ModBus communication faults with<br>unit components for the respective unit are<br>present simultaneously for at least 10 seconds.<br>Reset automatically.                                                                                                    | Check ModBus interface on the control<br>unit, connection cable to ModBus dis-<br>tributor and ModBus distributor itself.<br>Check Modbus wiring. |

If a fault occurs and an error message appears on the screen, then:

- (1) Note error number.
- (2) Acknowledge error message by pressing the "turn/ push knob" (for 7 seconds). The screen changes from the error message to the navigation screen.
- (3) If this error message occurs again, contact the fitter or authorised service personnel (= customer service), if instructed to do so by the error message. Notify them of the error number and agree further action.

### **Technical Data**

#### INSTALLATION

| Only in frost-free, dry r | ooms protected from the    |
|---------------------------|----------------------------|
| weather.                  |                            |
| Ambient temperature:      | 0 °C – 35 °C               |
| Electrical connection:    | 230 V AC, 18 VA, 0.1 A     |
|                           | (max. power consumption of |
| controller                |                            |

control on of

without connected units)

#### **OUTPUTS**

Relay contacts: 8 A / 230 V Fuse: 6.3 AT (for all relay outputs) In total, loads up to 1,450 VA can be connected to the outputs.

#### **INPUTS**

#### CONNECTIONS

| Control cable:    | 12-pole, outputs 230 V  |
|-------------------|-------------------------|
| Sensor cable:     | 12-pole, low voltage    |
| Plug-in terminals | l-pole, screw terminals |

#### **PORTS/INTERFACES**

USB: USB version 2.0 (USB 2.0) Host, A connector (for USB stick on-

ly!)

Ethernet:

I x 10 Base-T / 100 Base-TX (RJ-45, connector, elbowed)

| Unit designati        | ion                                                                    |                                |                                   |                          |               | WWB 21            |
|-----------------------|------------------------------------------------------------------------|--------------------------------|-----------------------------------|--------------------------|---------------|-------------------|
| Heat pump             | Brine/water I A                                                        | Air/water ı Water/water        | •                                 | applicable ı — no        | ot applicable |                   |
|                       | Indoors I Outdo                                                        | oors                           | • ;                               | applicable ı — no        | ot applicable | •   -             |
| Conformity            |                                                                        |                                |                                   |                          |               | •                 |
| Performance data      | Heating capacity                                                       | /COP at                        |                                   |                          |               |                   |
|                       | W25/W50                                                                |                                | 1 compressor                      |                          | kW ı          | 2,0 1 4,4         |
|                       | W20/W65                                                                |                                | 1 compressor                      |                          | kW I          | 1,5   2,6         |
|                       | W30/W65                                                                |                                | 1 compressor                      |                          | kW ı          | 2,0 1 3,3         |
|                       | W40/W65                                                                |                                | 1 compressor                      |                          | kW ı          | 2,5 1 3,8         |
| Limits of use         | Hot water                                                              |                                |                                   |                          | °C            | 20 - 70           |
|                       | Heat source                                                            |                                |                                   |                          | °C            | 18 - 42           |
|                       | Max. ambient ter                                                       | nperature                      |                                   |                          | °C            | 35                |
|                       | Max. operating p                                                       | ressure of heating circuit     | heat source                       |                          | bar ı bar     | 3 i 10            |
| Sound                 | Sound pressure I                                                       | level measured at distance o   | f 1m around the machine (in fre   | e field)                 | dB(A)         | 37                |
|                       | Sound power leve                                                       | el to EN12102                  |                                   |                          | dB            | 52                |
| Heat source           | Flow rate: minim                                                       | um flow ı nominal flow ı m     | aximum flow                       |                          | l/h           | 90   120   200    |
|                       | Heat pump press                                                        | sure loss ∆p ⊥ Flow rate       |                                   |                          | bar ı l/h     | 0,01 ı 120        |
| Hot water             | Flow rate: minimu                                                      | um flow ı nominal flow ı m     | aximum flow                       |                          | l/h           | 300   350   500   |
|                       | Free compressio                                                        | n, heat pump ∆p ⊣ flow rate    | е                                 |                          | barıl/h       | 0,6 i 350         |
| General unit data     | Dimensions (wid                                                        | th x depth x height)           |                                   |                          | mm            | 574 x 352 x 472   |
|                       | Total weight                                                           |                                |                                   |                          | kg (kg)       | 42                |
|                       | Connections                                                            | Hot water                      |                                   |                          |               | G 1" AG           |
|                       |                                                                        | Heat source                    |                                   |                          |               | G 3/4" AG         |
|                       | Refrigerant                                                            | Refrigerant type I Quan        | tity                              |                          | ı kg          | R134a ı 0,48      |
| Electrics             | Voltage code I all-pole fusing of heat pump and control voltage *) I A |                                |                                   | 1~/N/PE/230V/50Hz   B10A |               |                   |
| Heat pump             | Effective power co                                                     | onsumption W25/W50: Power of   | consumption I current consumption | on i cosφ kW             | ΙΑΙ           | 0,45   2,1   0,93 |
|                       | Maximum machine current within the use limits                          |                                |                                   | A                        | 3,35          |                   |
|                       | Starting current: direct 1 with soft starter                           |                                |                                   |                          | ΑιΑ           | 13,5 ı —          |
|                       | Protection type                                                        |                                |                                   |                          | IP            | 20                |
| Components            | Hot water circula                                                      | tion pump at nominal flow: P   | Power consumption I current of    | consumption              | WιA           | 8 ı n.n.          |
| n.d. = not detectable |                                                                        | *) comply with local regulatio | ns n.d. = not detectable          |                          |               | 813248b           |

### .WWB 21

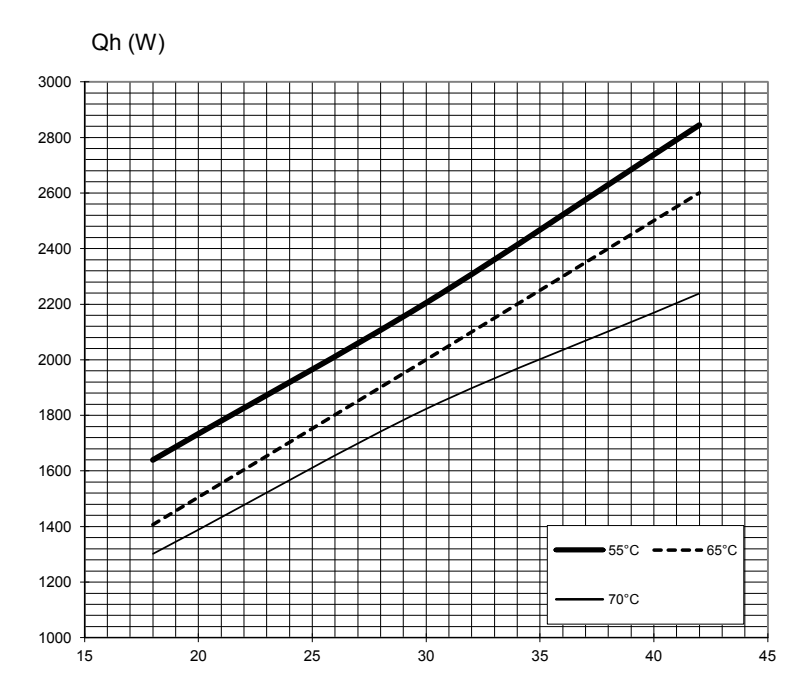

### Performance curves

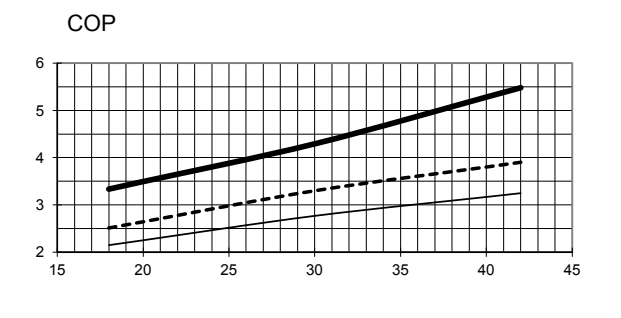

Temp<sub>WQ</sub> (°C)

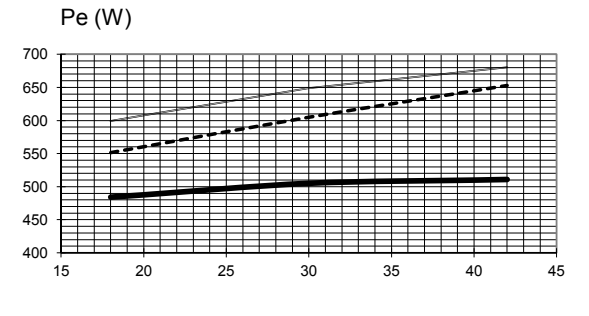

Temp<sub>WQ</sub> (°C)

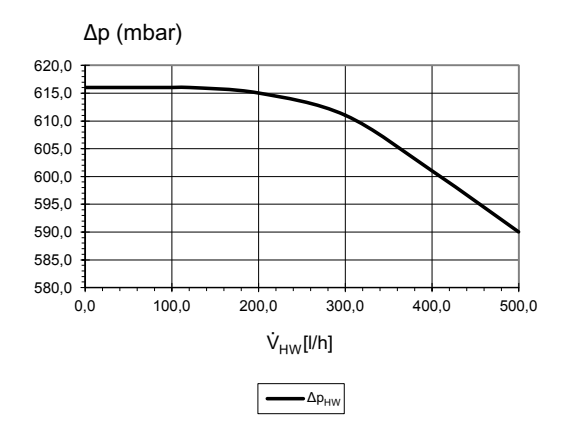

Temp<sub>WQ</sub> (°C)

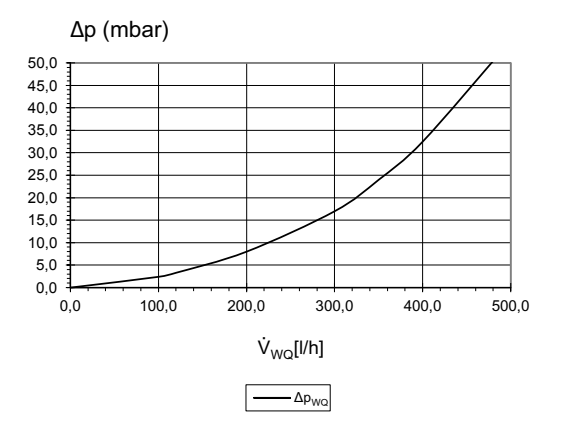

823219b

| Legend:            | DE823025L                                      |
|--------------------|------------------------------------------------|
| Ϋ́ <sub>HW</sub>   | Heating water flow rate                        |
| Ϋ́ <sub>HW</sub>   | Heat source flow rate                          |
| Temp <sub>HW</sub> | Heat source temperature                        |
| Qh                 | Heating capacity                               |
| Pe                 | Power consumption                              |
| COP                | Coefficient of performance / efficiency rating |
| $\Delta p_{HW}$    | Heating circuit pressure loss                  |
| $\Delta p_{WQ}$    | Heat source free compression                   |

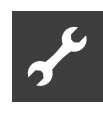

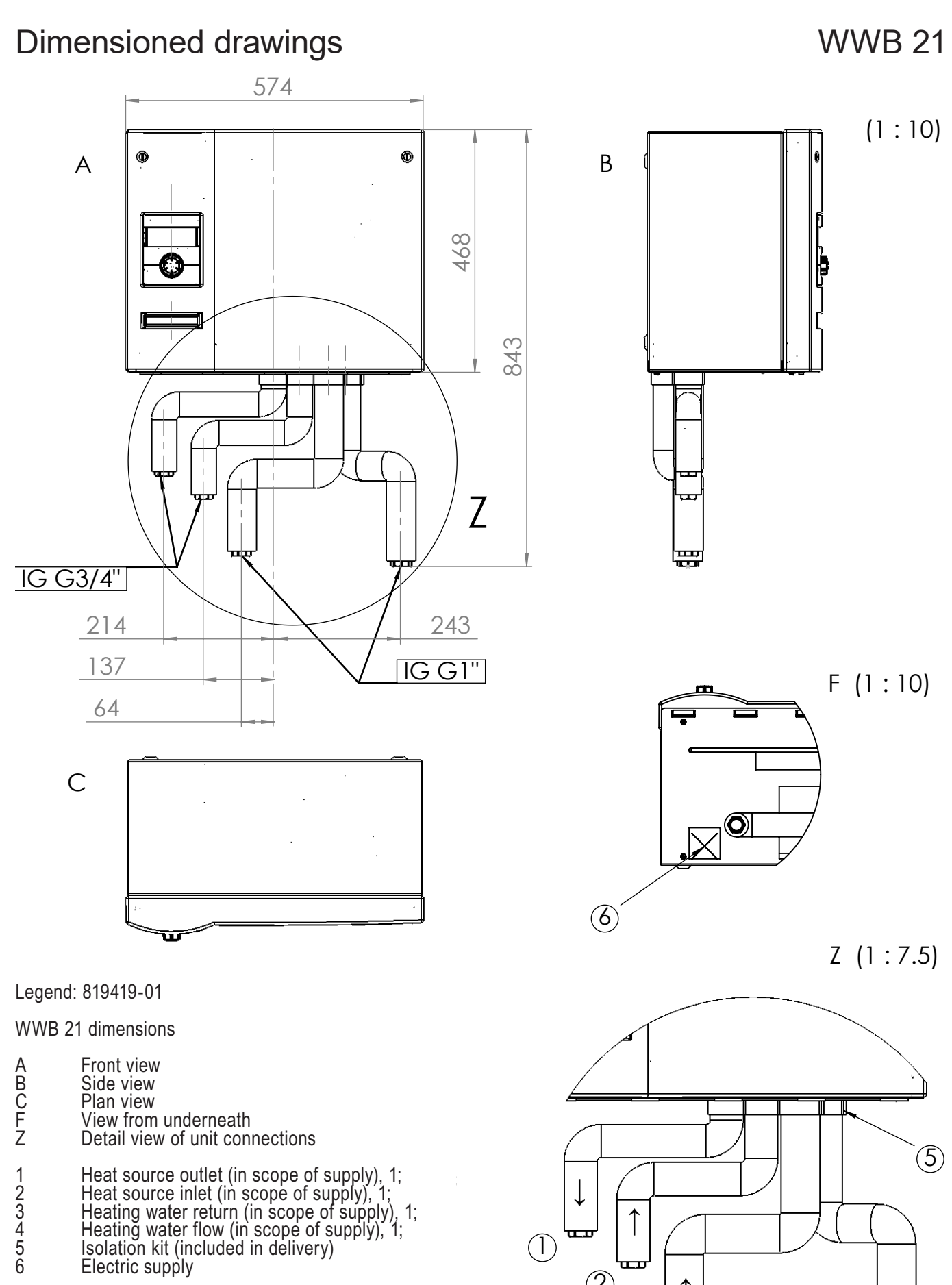

1; union nut DIN ISO 228

2

Î

 $(\mathbf{3})$ 

 $(\mathbf{4})$ 

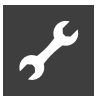

Installation plan WWB 21 Installation suggestion, left-hand corner

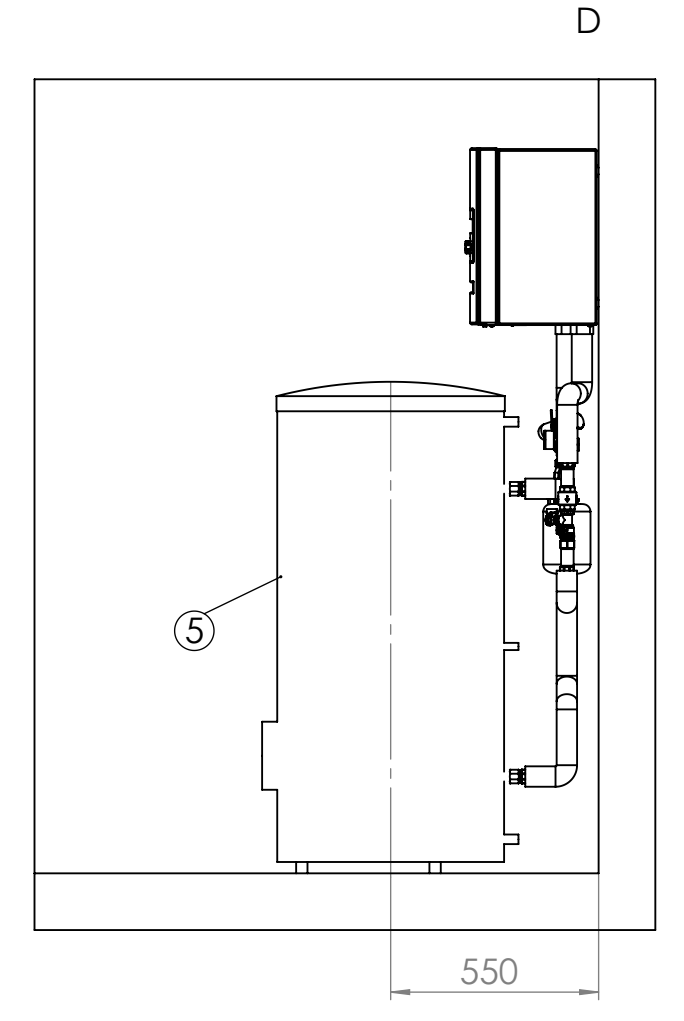

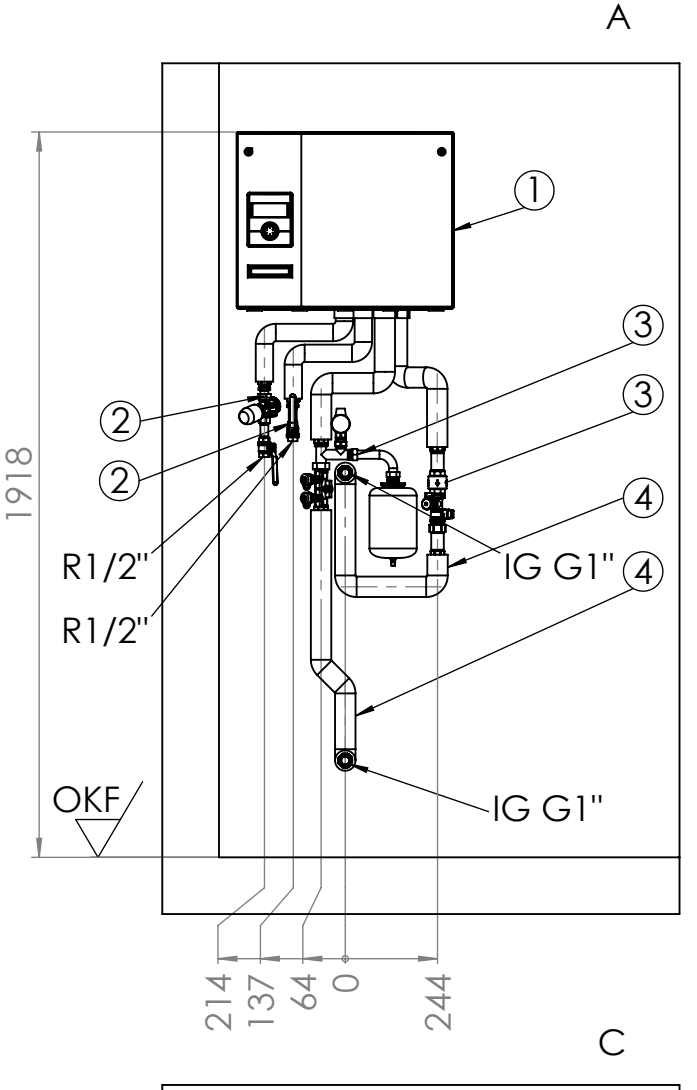

Legend: 819419-02 Installation suggestion, left-hand corner. A Front view C Plan view D Side view from right 1 10062201 WWB 21 2 15075701 IPB P 3 15075801 IPB S 4 15075901 IPB S 4 15075901 IPB 202, 1; 5 15092901 Tank WWSB 202 FS Free space for service purposes 1; union nut DIN ISO 228

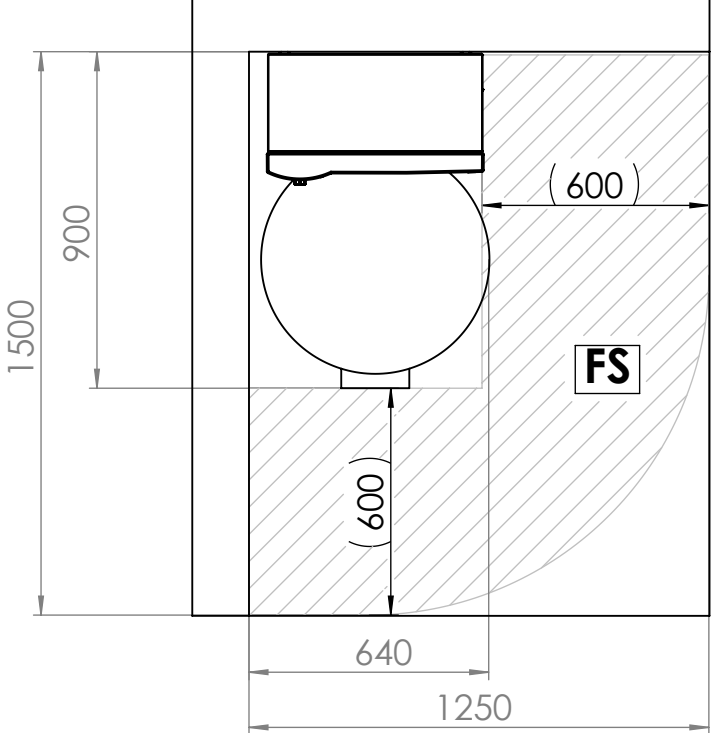

.....m

### Installation suggestion, right-hand corner Installation plan WWB 21

В

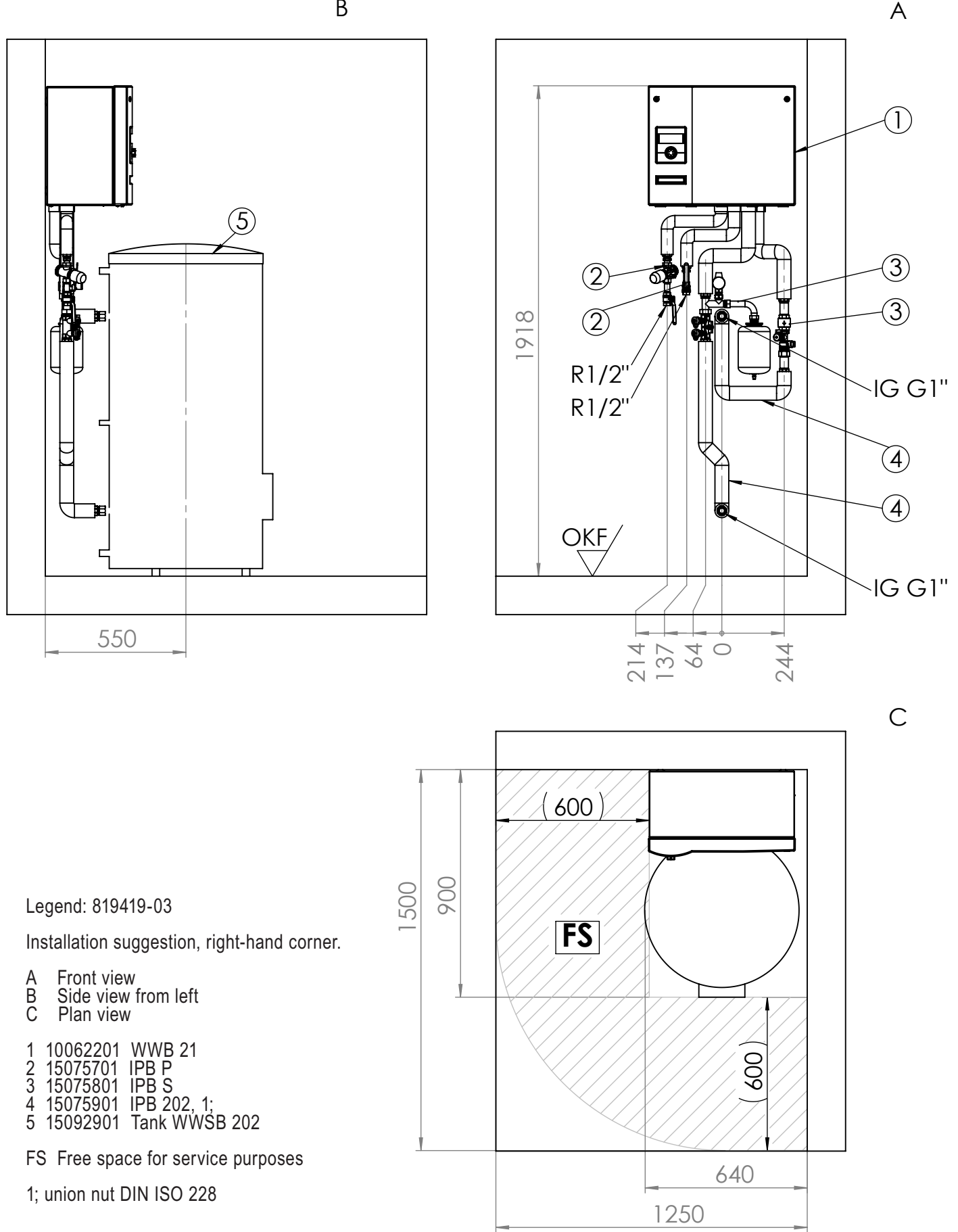

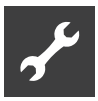

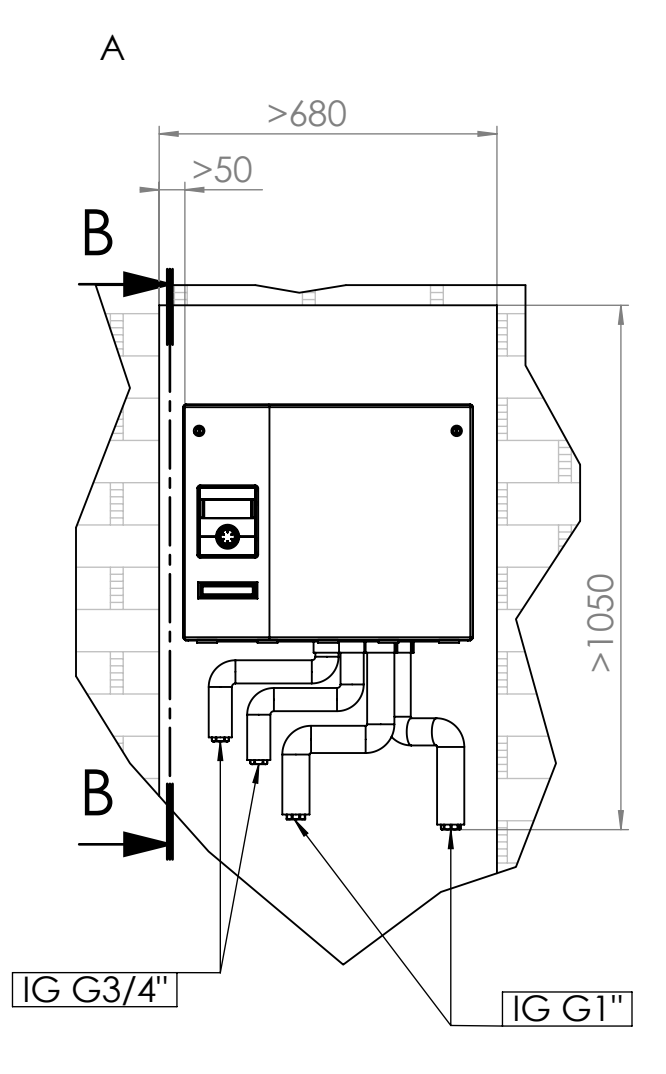

B-B (1:15)

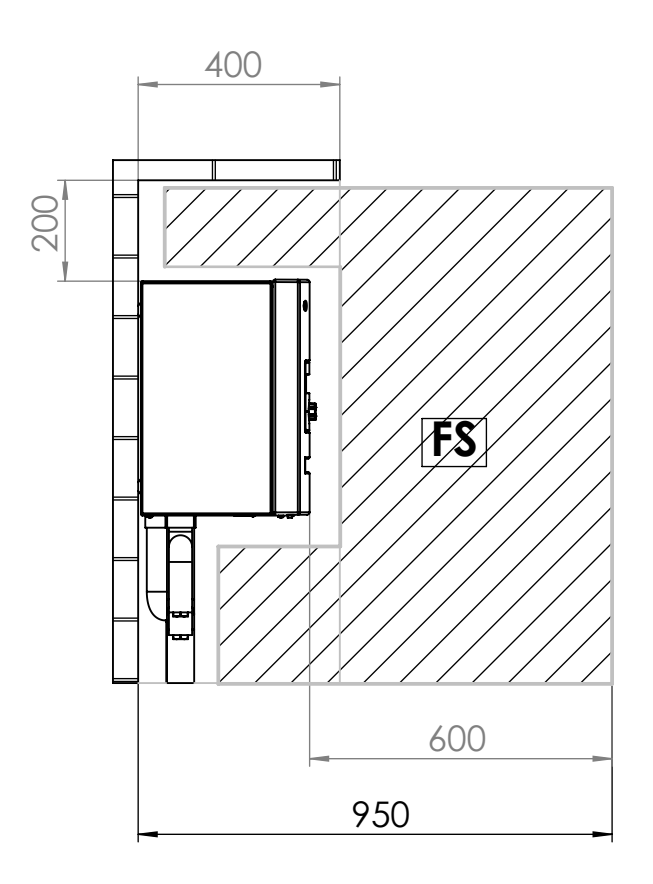

Legend: 819419-04 Minimum installation space

- A Front view B Side view
- FS Free space for service purposes

# يمي

### WWB 21

### Terminal diagram

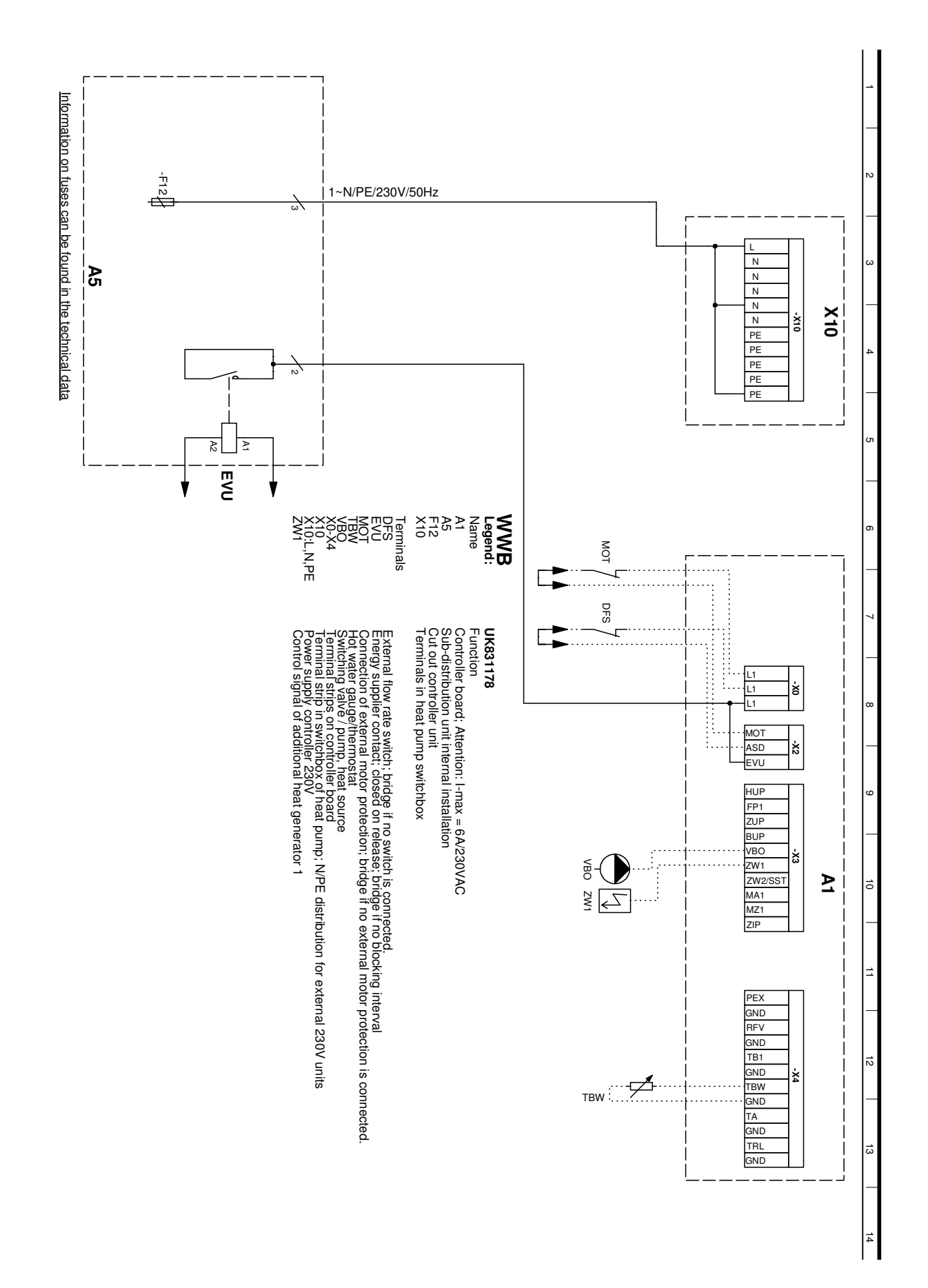

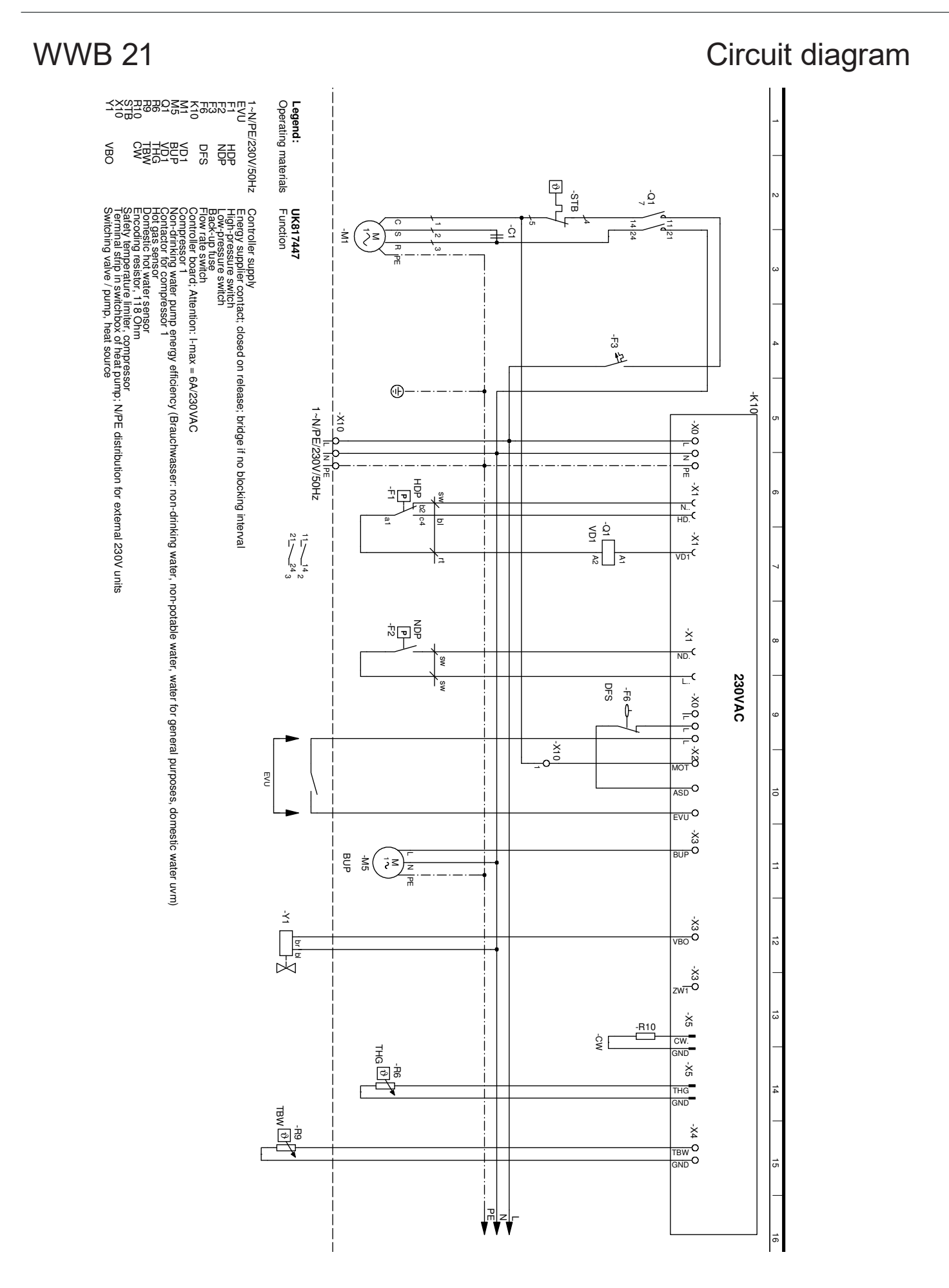

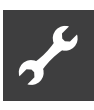

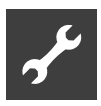

# CE

### **EC Declaration of Conformity**

The undersigned

confirms that the following designated device(s) as designed and marketed by us fulfill the standardized EC directives, the EC safety standards and the product-specific EC standards. In the event of modification of the device(s) without our approval, this declaration shall become invalid.

Designation of the device(s)

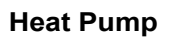

### **alpha** innotec

| Unit model | Number   | Unit model | Number   |
|------------|----------|------------|----------|
| SW 42H3    | 10070041 | SW 42H1    | 10074042 |
| SW 82H3    | 10070241 | SW 62H1    | 10074142 |
| SW 102H3   | 10070342 | SW 82H1    | 10074242 |
| SW 122H3   | 10070442 | SW 102H1   | 10074342 |
| SW 142H3   | 10070542 | SW 132H1   | 10074442 |
| SW 172H3   | 10070642 |            |          |
| SW 192H3   | 10070742 | WWB 21     | 10062901 |
| SW 232H3   | 10074642 |            |          |
| SW 262H3   | 10074742 |            |          |
| SW 302H3   | 10074842 |            |          |

| <b>EC Directives</b>           |                    | EN             |                            |
|--------------------------------|--------------------|----------------|----------------------------|
| 2014/35/EU                     | 813/2013           | EN 378         | EN 349                     |
| 2014/30/EU                     |                    | EN 60529       | EN 60335-1/-2-40           |
| 2011/65/EG                     |                    | EN ISO 12100-1 | /2 EN 55014-1/-2           |
| *2014/68/EU                    |                    | EN ISO 13857   | EN 61000-3-2/-3-3          |
|                                |                    | EN 14825       |                            |
| * Pressure equipment component |                    |                |                            |
| Category                       | II                 |                |                            |
| Module                         | A1                 |                |                            |
| Designated pos                 | sition:            |                |                            |
| TÜV-SÜD                        |                    |                |                            |
| Industrie Servic               | ce GmbH (Nr.:0036) |                |                            |
| Company:                       |                    | Place, date:   | Kasendorf, 27.05.2019      |
| ait-deutschland                | GmbH               |                |                            |
| Industrie Str. 3               | ·                  |                | 1                          |
| 93359 Kasendo                  | orf                |                | 5                          |
| Germany                        |                    | Signaturo      | F                          |
|                                |                    | Signature.     | $\bigcirc$                 |
|                                |                    |                |                            |
| UK818173d                      |                    |                | Jesper Stannow             |
| 0.10101104                     |                    | H              | ead of Heating Development |

### ИΚ

ait-deutschland GmbH Industriestraße 3 D-95359 Kasendorf

E info@alpha-innotec.de W www.alpha-innotec.de

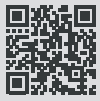

alpha innotec – an ait-deutschland GmbH brand